# Guide d'installation rapide

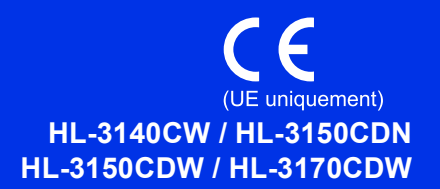

Nous vous remercions de votre achat et sommes fiers de vous compter parmi nos clients. Votre produit Brother a été conçu et fabriqué en respectant les normes de qualité les plus rigoureuses pour vous assurer un fonctionnement optimal tout au long de sa durée de vie.

Commencez par lire le Guide de sécurité du produit, puis suivez attentivement la procédure d'installation et de configuration décrite dans ce Guide d'installation rapide. Pour consulter le Guide d'installation rapide dans d'autres langues, visitez <u>http://solutions.brother.com/</u>.

#### REMARQUE

Certains modèles ne sont pas disponibles dans tous les pays.

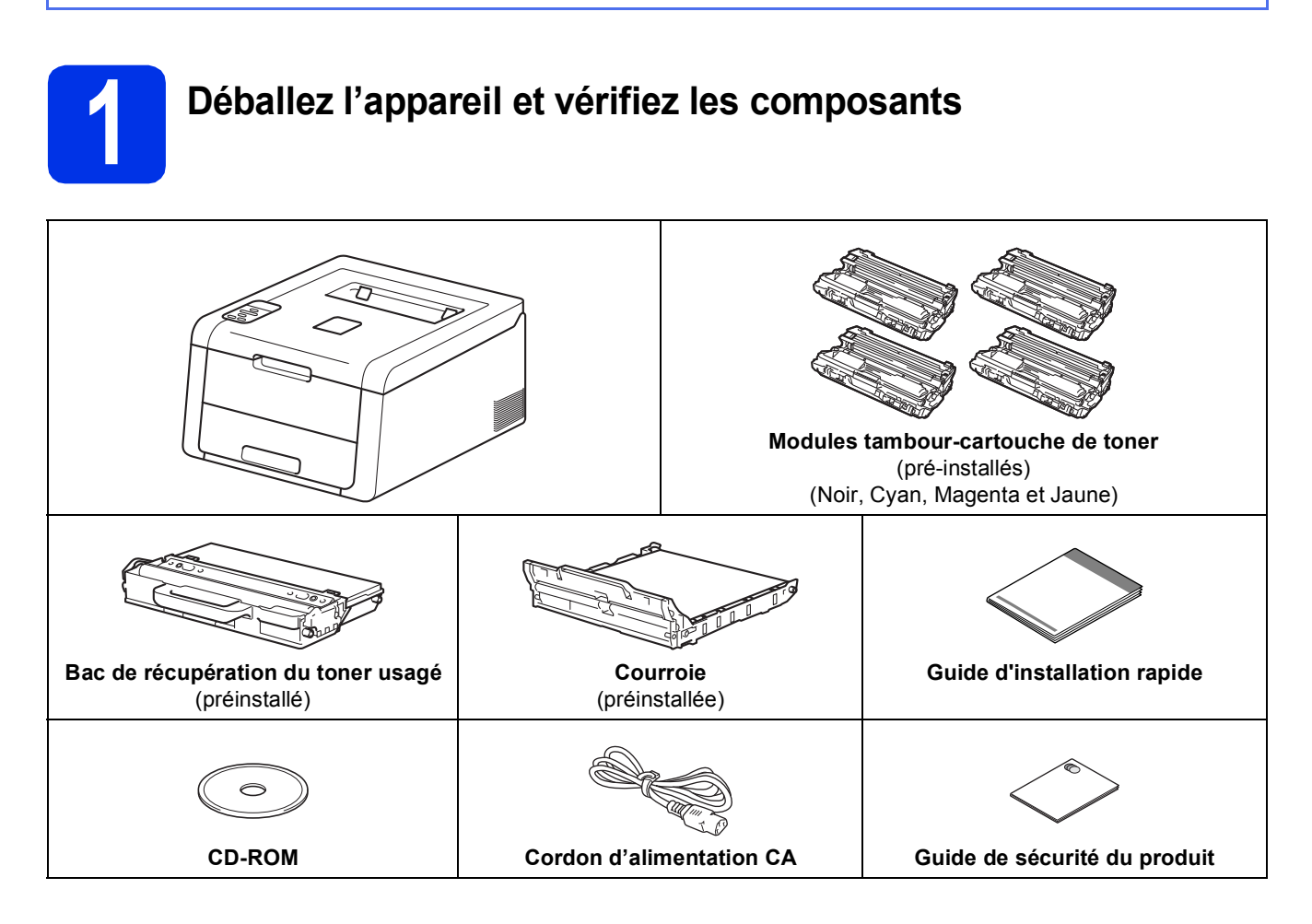

| <u>AVERTISSEMENT</u> indique une situation potentiellement dangereuse qui, si elle n'est pas évitée, pourrait provoquer des blessures graves, voire mortelles. |
|----------------------------------------------------------------------------------------------------|
| ATTENTION indique une situation potentiellement dangereuse qui, si elle n'est pas évitée, pourrait provoquer des blessures légères à modérées.                 |

### AVERTISSEMENT

Des sachets en plastique sont utilisés dans l'emballage de votre appareil. Les sacs en plastique ne sont pas des jouets. Pour éviter tout étouffement, ne les laissez pas à la portée des nouveau-nés ou des enfants et mettez-les correctement au rebut.

#### REMARQUE

· Ménagez un espace suffisant autour de l'appareil, comme illustré.

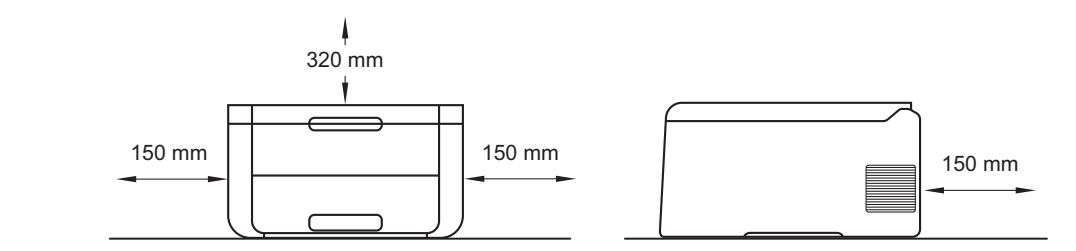

- Les composants contenus dans l'emballage peuvent varier selon le pays.
- Il est conseillé de conserver l'emballage d'origine.
- Si vous devez transporter l'appareil pour quelque motif que ce soit, veuillez le remballer avec soin dans son conditionnement d'origine pour éviter de l'endommager lors du transport. Il est recommandé d'assurer l'appareil comme il se doit auprès de votre transporteur. Pour plus d'informations sur le remballage de l'appareil, consultez le Guide de l'utilisateur : *Emballage et transport de l'appareil*.
- Les illustrations de ce Guide d'installation rapide se basent sur le modèle HL-3170CDW.
- Le câble d'interface n'est pas un accessoire livré en standard. Achetez le câble d'interface adéquat pour la connexion que vous désirez utiliser (USB ou réseau (HL-3150CDN / HL-3150CDW / HL-3170CDW)).

#### Câble USB

Nous recommandons d'utiliser un câble USB 2.0 (type A/B) d'une longueur inférieure à 2 mètres.

#### Câble réseau (HL-3150CDN / HL-3150CDW / HL-3170CDW)

Utilisez un câble direct à paire torsadée de catégorie 5 (ou supérieure) pour un réseau 10BASE-T ou Fast Ethernet 100BASE-TX.

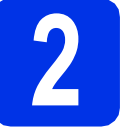

## Retirez le matériel d'emballage de l'appareil

### **ATTENTION**

NE MANGEZ PAS le sachet de gel de silice et veuillez le jeter. En cas d'ingestion, consultez immédiatement un médecin.

#### IMPORTANT

NE BRANCHEZ PAS encore le cordon d'alimentation CA.

- Enlevez la bande d'emballage à l'extérieur de l'appareil.
- Ouvrez complètement le capot supérieur en soulevant la poignée ①.

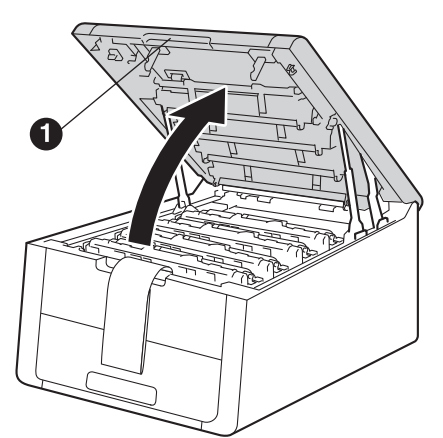

C Faites glisser les huit verrous jaunes de tambour dans le sens des flèches, comme illustré ci-dessous.

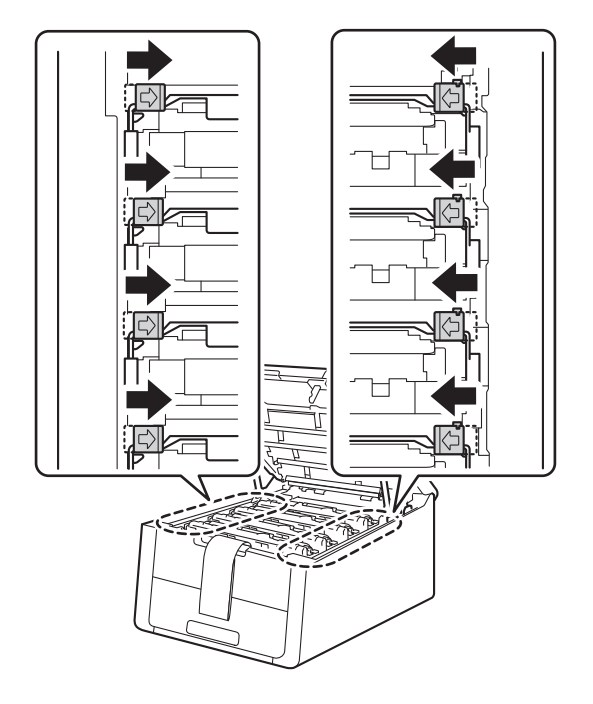

C Enlevez les quatre modules tambourcartouche de toner.

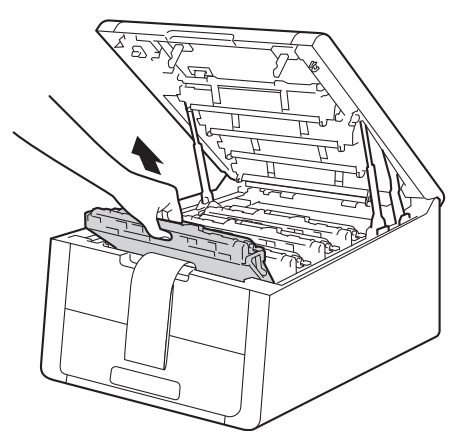

#### IMPORTANT

Pour éviter tout risque d'altération de la qualité d'impression, veuillez NE PAS toucher la partie ombrée illustrée.

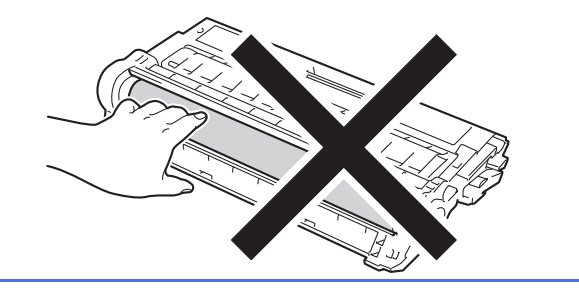

Retirez l'élément d'emballage orange de la courroie.

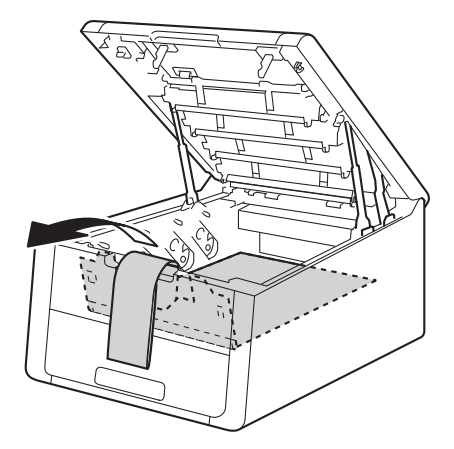

Retirez l'élément d'emballage orange de chaque module tambour-cartouche de toner.

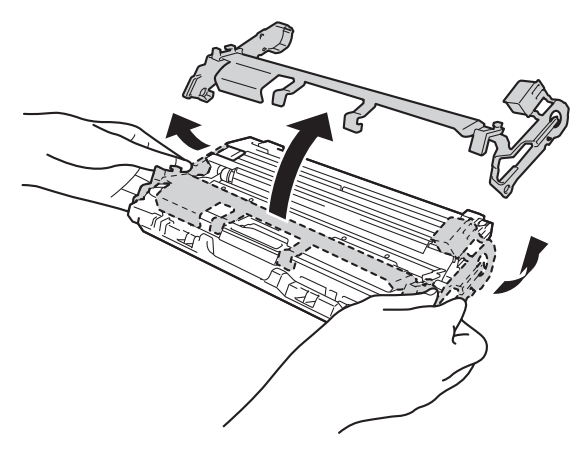

Maintenez chaque module tambour-cartouche de toner à plat en les tenant des deux mains et secouez-les latéralement plusieurs fois avec précaution, afin de bien répartir le toner dans chaque module.

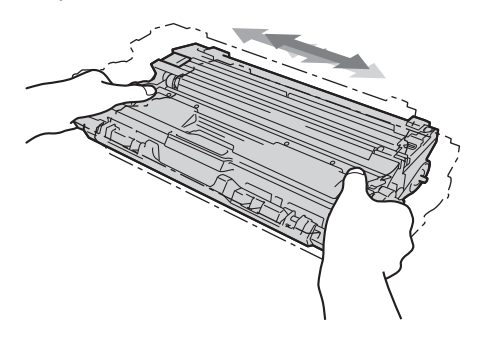

Faites glisser les quatre modules tambourcartouche de toner pour les insérer dans l'appareil. Veillez à ce que la couleur de la cartouche de toner corresponde à l'étiquette de couleur sur l'appareil.

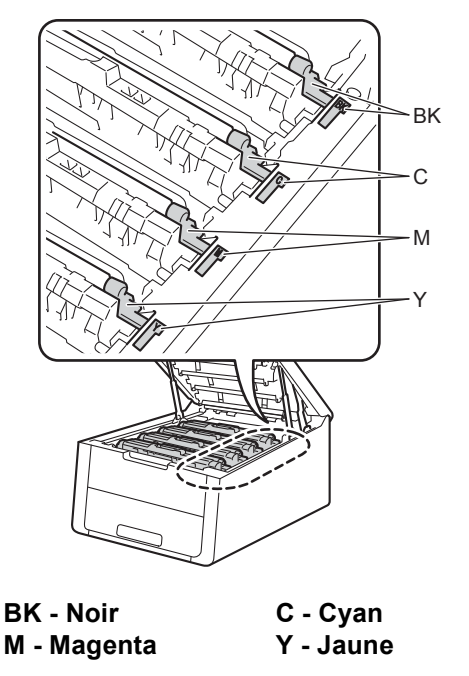

Fermez le capot supérieur de l'appareil.

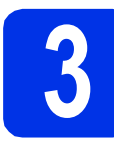

## Mettez du papier dans le bac

Tirez complètement le bac à papier pour le sortir de l'appareil.

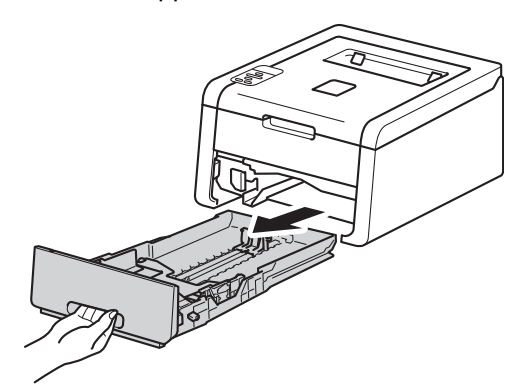

Tout en appuyant sur le levier vert de déverrouillage du guide-papier ①, faites glisser les guide-papier pour les régler en fonction du format du papier que vous avez placé dans le bac. Veillez à ce que les guides soient fermement placés dans leur logement.

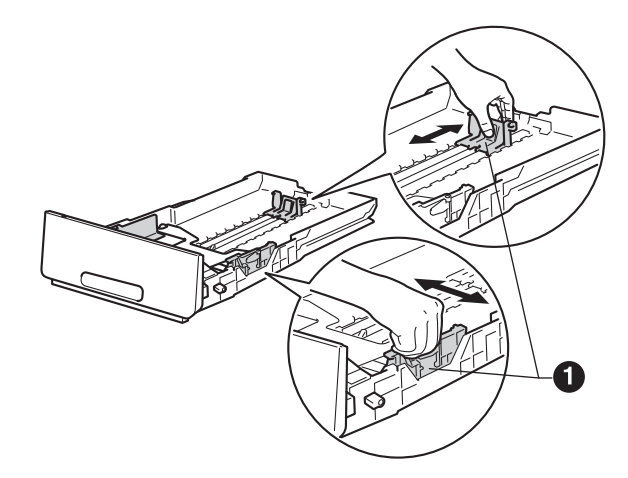

C Déramez bien la pile de papier pour éviter les bourrages et les problèmes d'alimentation.

ī

- Chargez le papier dans le bac et vérifiez les points suivants :
  - Le papier ne dépasse pas le repère de hauteur (VVV) ①. Une surcharge du bac à papier risquerait de provoquer des bourrages.
  - La face à imprimer est tournée vers le bas.
  - Les guide-papier entrent en contact avec le papier afin que ce dernier soit entraîné correctement dans l'imprimante.

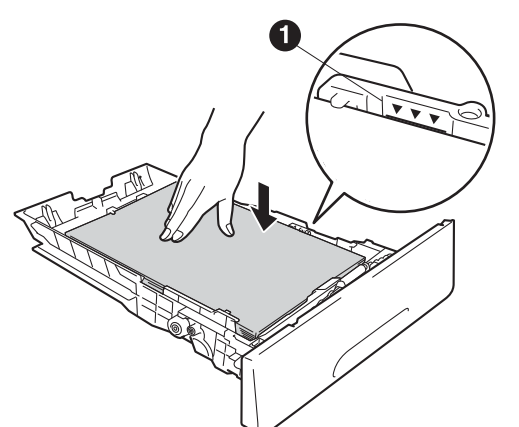

- Réinsérez fermement le bac à papier dans l'appareil. Vérifiez qu'il est complètement inséré dans l'appareil.
- Relevez le volet du support **()** pour éviter que le papier ne glisse du bac de sortie face imprimée dessous.

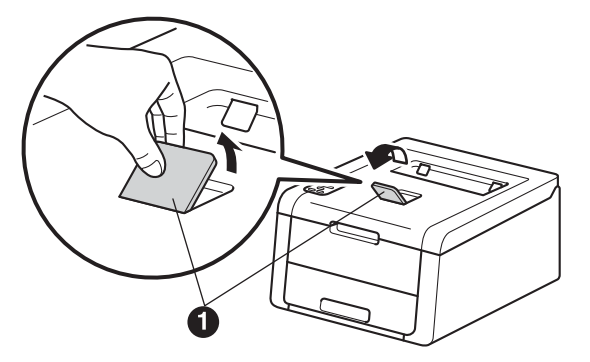

Pour plus d'informations sur le papier recommandé : consultez Guide de l'utilisateur : *Papiers et autres supports d'impression recommandés*.

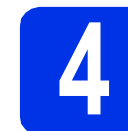

## Mettez l'appareil sous tension

#### IMPORTANT

NE BRANCHEZ PAS le câble d'interface maintenant.

- **a** Branchez le cordon d'alimentation CA sur l'appareil, puis sur une prise secteur.
- Maintenez enfoncée la touche (a) du panneau de commande.

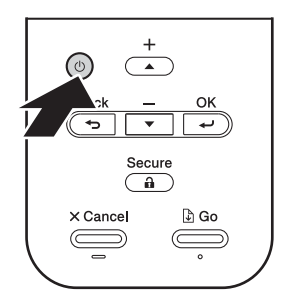

- Effectuez l'une des opérations suivantes :
   Pour les modèles HL-3140CW / HL-3150CDW / HL-3170CDW : passez à l'étape 5.
  - Pour le modèle HL-3150CDN : passez à l'étape 6.

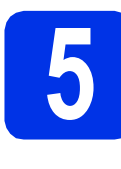

#### Configuration sans fil pour les modèles WLAN uniquement (si nécessaire)

Pour les utilisateurs de périphériques mobiles : appuyez sur 
pour sélectionner Yes.

Passez à l'étape **9**, page 17, pour poursuivre la configuration sans fil.

Une fois la configuration sans fil terminée, revenez à l'étape **6** pour achever la configuration de l'appareil.

#### REMARQUE

Pour modifier d'abord la langue de votre appareil, vous pouvez sélectionner No. Vous pourrez définir les paramètres sans fil ultérieurement.

Pour tous les autres utilisateurs : appuyez sur
 ▼ pour sélectionner No.

Ensuite, passez à l'étape 6.

La configuration sans fil pour les utilisateurs Windows<sup>®</sup> et Macintosh sera abordée plus loin.

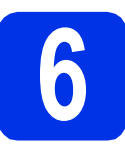

## Imprimez une page de test

a

Appuyez sur **Go**. L'appareil imprime une page de test. Vérifiez que la page de test s'est imprimée correctement.

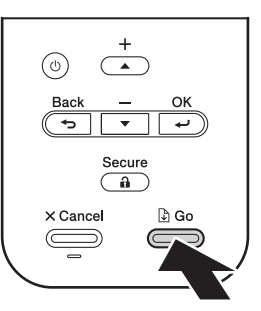

#### REMARQUE

Cette fonction ne sera plus disponible quand vous aurez envoyé votre première impression à partir de votre ordinateur.

7

## Sélectionnez votre langue

Appuyez sur ▲ ou ▼ pour sélectionner General Setup.

Appuyez sur **OK**.

- Appuyez sur OK pour sélectionner Local Language.
- C Appuyez sur ▲ ou ▼ pour sélectionner votre langue.

Appuyez sur OK.

Appuyez sur **Cancel**.

Maintenant, allez à

Passez à la page suivante pour installer le pilote d'imprimante.

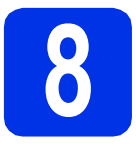

## Choisissez le type de connexion

Ces instructions d'installation s'appliquent à Windows® XP Édition familiale/XP Professionnel/XP Professional Édition x64. Windows Vista<sup>®</sup>, Windows<sup>®</sup> 7, Windows<sup>®</sup> 8, Windows Server<sup>®</sup> 2003/2003 Édition x64/2008/2008 R2/2012, ainsi qu'à Mac OS X v10.6.8, 10.7.x et 10.8.x.

#### REMARQUE

N'hésitez pas à consulter le site http://solutions.brother.com/. Vous y trouverez des informations sur le service après-vente, sur les derniers pilotes et utilitaires disponibles, ou des réponses aux questions fréquemment posées (FAQ).

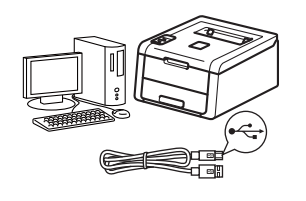

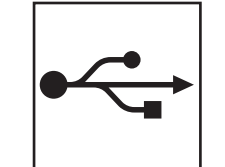

## Pour les câbles d'interface USB

Windows<sup>®</sup>, passez à la page 8 Macintosh, passez à la page 10

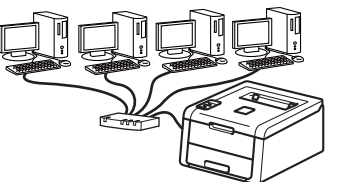

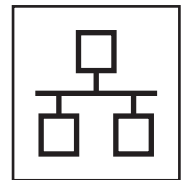

## Pour un réseau filaire

Windows<sup>®</sup>, passez à la page 11 Macintosh, passez à la page 15

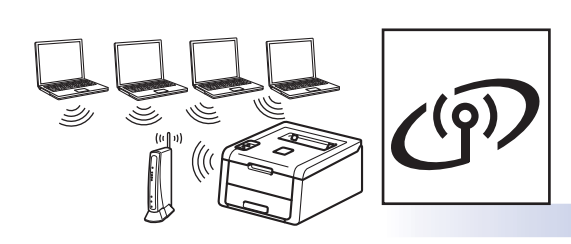

## Pour un réseau sans fil

Windows<sup>®</sup> et Macintosh, passez à la page 17

#### REMARQUE

Pour connecter votre périphérique iOS ou Android<sup>™</sup> ou votre périphérique Windows<sup>®</sup> Phone à votre appareil Brother à l'aide de Wi-Fi Direct™, téléchargez le Guide Wi-Fi Direct™ à l'adresse http://solutions.brother.com/. Réseau câblé

Réseau sans fil

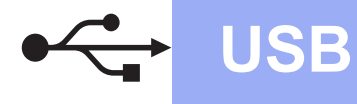

### Pour les utilisateurs d'un câble d'interface USB Windows®

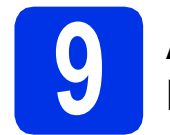

## Avant de procéder à l'installation

#### IMPORTANT

- Si des programmes sont en cours d'exécution, fermez-les.
- Les écrans peuvent varier en fonction de votre système d'exploitation.
- Vérifiez que l'ordinateur est sous tension et que vous êtes connecté avec les droits d'administrateur.
- Maintenez la touche enfoncée pour mettre l'appareil hors tension et assurez-vous que le câble d'interface USB N'EST PAS connecté à l'appareil. Si vous l'avez déjà connecté, débranchez-le.

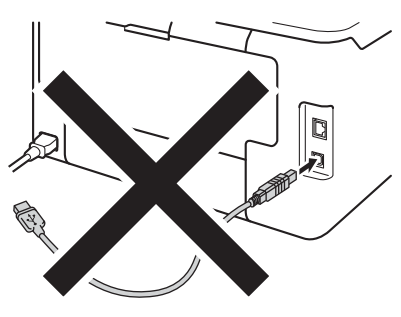

- **10** Installez le pilote d'imprimante
- Insérez le CD-ROM dans votre lecteur de CD-ROM. Si vous y êtes invité, choisissez votre modèle et votre langue.

#### REMARQUE

- Si l'écran Brother ne s'affiche pas automatiquement, accédez à Ordinateur (Poste de travail), puis double-cliquez successivement sur l'icône de CD-ROM et sur start.exe.
- Pour les utilisateurs de Windows Vista<sup>®</sup>, Windows<sup>®</sup> 7 et Windows<sup>®</sup> 8 : quand l'écran Contrôle de compte d'utilisateur apparaît, autorisez la fenêtre à poursuivre l'installation.

Cliquez sur **Installer le pilote d'imprimante**, puis sur **Oui** si vous acceptez les termes du contrat.

| Adobe Flash Player 10                                     |                                                                                           |
|-----------------------------------------------------------|-------------------------------------------------------------------------------------------|
| XX-XXXXXXX Color Printer Utilities                        | brother                                                                                   |
|                                                           |                                                                                           |
| Menu principal                                            |                                                                                           |
| Installer le pilote d'imprimante                          | Installez le pilote d'imprimante quand<br>vous avez terminé la configuration<br>initiale. |
| Guides de l'utilisateur                                   |                                                                                           |
| Installation personnalisée                                |                                                                                           |
| Character Support Brother                                 |                                                                                           |
| Enregistrement en ligne                                   |                                                                                           |
|                                                           |                                                                                           |
| © 2001-2012 Brother Industries, Ltd. Tous drots réservés. | ⇒ Précédent +¶ Quitter                                                                    |

C Choisissez Branchement local (USB), puis cliquez sur Suivant.

#### REMARQUE

Pour le modèle HL-3170CDW : pour installer le pilote PS (pilote d'imprimante BR-Script3), choisissez **Installation personnalisée**, puis suivez les consignes qui s'affichent à l'écran.

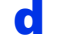

h

Suivez les consignes qui apparaissent jusqu'à l'affichage de l'écran **Branchez le câble USB**.

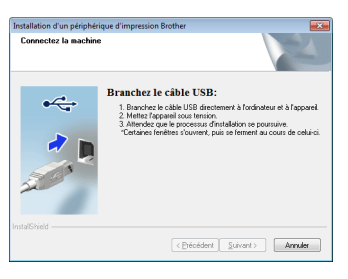

Raccordez le câble USB au port USB portant le symbole sur votre appareil, puis connectez le câble à votre ordinateur.

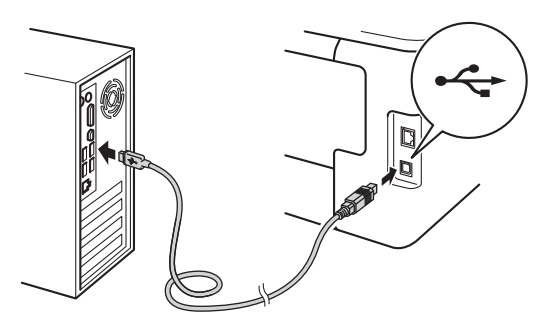

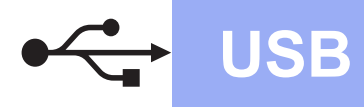

## Windows<sup>®</sup>

Maintenez la touche l'appareil sous tension.

L'installation se poursuit automatiquement. Les écrans d'installation s'affichent l'un après l'autre. Si vous y êtes invité, suivez les instructions qui s'affichent.

#### IMPORTANT

N'ANNULEZ AUCUN écran pendant l'installation. L'affichage de tous les écrans peut prendre quelques minutes.

- S Lorsque l'écran Enregistrement en ligne s'affiche, faites votre choix et suivez les consignes qui s'affichent à l'écran. Une fois l'enregistrement terminé, cliquez sur Suivant.
- Lorsque l'écran La configuration est terminée s'affiche, faites votre choix, puis cliquez sur Terminer.

#### REMARQUE

Selon les paramètres de sécurité, une fenêtre de Sécurité Windows<sup>®</sup> ou de logiciel antivirus peut apparaître lorsque vous utilisez l'appareil ou son logiciel. Acceptez ou refusez la poursuite de l'opération.

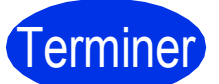

## L'installation est terminée.

#### REMARQUE

- Si les manuels Brother inclus sur le CD-ROM sont au format PDF, utilisez Adobe<sup>®</sup> Reader<sup>®</sup> pour les ouvrir. Si Adobe<sup>®</sup> Reader<sup>®</sup> est installé sur l'ordinateur, mais que vous ne parvenez pas à ouvrir les fichiers, remplacez l'association de fichier « .pdf » par « Adobe<sup>®</sup> Reader<sup>®</sup> » dans votre **Panneau de configuration**. Pour plus d'informations, consultez la section FAQ relative à ce modèle qui se trouve à l'adresse http://solutions.brother.com/.
- Pilote d'imprimante XPS (XML Paper Specification)

Le pilote d'imprimante XPS est le pilote le mieux adapté à Windows Vista<sup>®</sup>, Windows<sup>®</sup> 7 et Windows<sup>®</sup> 8 pour imprimer à partir d'applications utilisant le format XPS (XML Paper Specification). Téléchargez le dernier pilote à partir du Brother Solutions Center qui se trouve à l'adresse <u>http://solutions.brother.com/</u>.

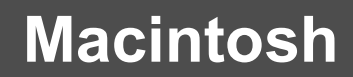

### Pour les utilisateurs d'un câble d'interface USB Macintosh

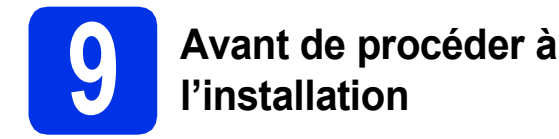

USB

#### IMPORTANT

Pour les utilisateurs de Mac OS X v10.6.7 ou antérieur : effectuez la mise à niveau vers Mac OS X v10.6.8, 10.7.x, 10.8.x. (Pour obtenir les derniers pilotes et les informations les plus récentes relatives à Mac OS X, visitez <u>http://solutions.brother.com/</u>.)

Vérifiez que votre appareil est raccordé à une source d'alimentation CA et que votre Macintosh est sous tension. Vous devez vous connecter avec les droits d'administrateur.

Raccordez le câble USB au port USB portant le symbole sur votre appareil, puis connectez le câble à votre Macintosh.

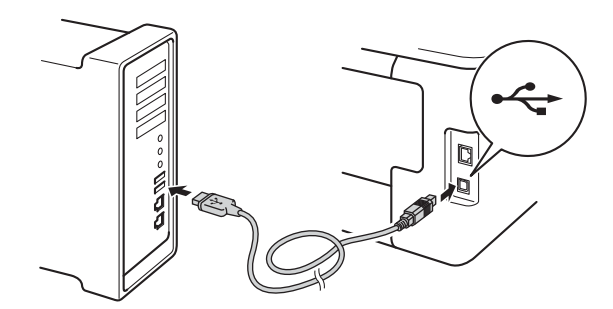

C Assurez-vous que l'appareil est sous tension.

## **10** Installez le pilote d'imprimante

- Insérez le CD-ROM dans votre lecteur de CD-ROM, puis double-cliquez sur l'icône BROTHER de votre bureau.
- Double-cliquez sur l'icône Start Here OSX. Si vous y êtes invité, choisissez votre modèle.

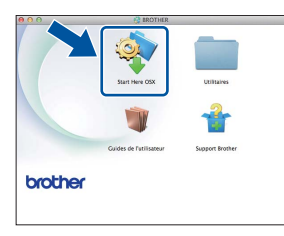

- C (HL-3140CW / HL-3150CDW / HL-3170CDW) Choisissez Branchement local (USB), puis cliquez sur Suivant.
- Les écrans d'installation s'affichent l'un après l'autre. Si vous y êtes invité, suivez les instructions qui s'affichent.

#### REMARQUE

L'installation peut durer quelques minutes.

Sélectionnez votre appareil dans la liste, puis cliquez sur Suivant.

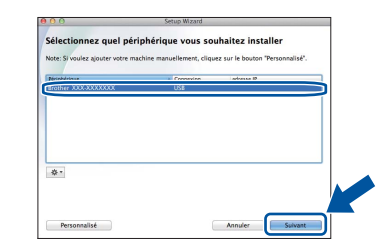

- Quand l'écran Ajouter une imprimante apparaît, cliquez sur Ajouter une imprimante.
- Sélectionnez votre appareil dans la liste, puis cliquez sur Ajouter et sur Suivant.

#### REMARQUE

- Pour le modèle HL-3170CDW : pour ajouter le pilote PS (pilote d'imprimante BR-Script3), sélectionnez-le dans le menu contextuel Imprimer via (Utiliser).
- Lorsque l'écran **Support Brother** s'affiche, faites votre choix et suivez les consignes qui s'affichent à l'écran.

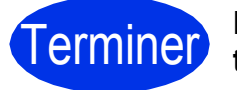

L'installation est terminée.

### Pour les utilisateurs d'un câble d'interface de réseau filaire Windows<sup>®</sup> / Pour les utilisateurs d'un réseau peer-to-peer (HL-3150CDN / HL-3150CDW / HL-3170CDW)

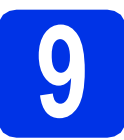

## Avant de procéder à l'installation

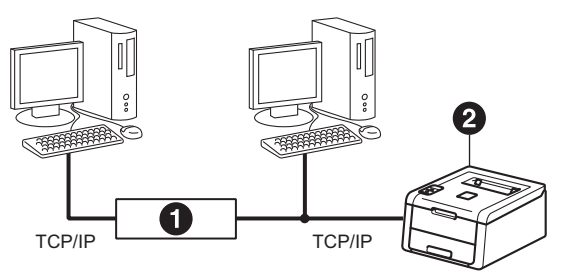

Routeur
 Appareil

#### IMPORTANT

- Si des programmes sont en cours d'exécution, fermez-les.
- Les écrans peuvent varier en fonction de votre système d'exploitation.

#### REMARQUE

Si vous avez l'intention de connecter l'appareil à votre réseau, nous vous conseillons de contacter votre administrateur système avant de procéder à l'installation.

- Vérifiez que l'ordinateur est sous tension et que vous êtes connecté avec les droits d'administrateur.
- Retirez le capuchon de protection du port
  - Ethernet portant le symbole 🛃 figurant sur votre appareil.

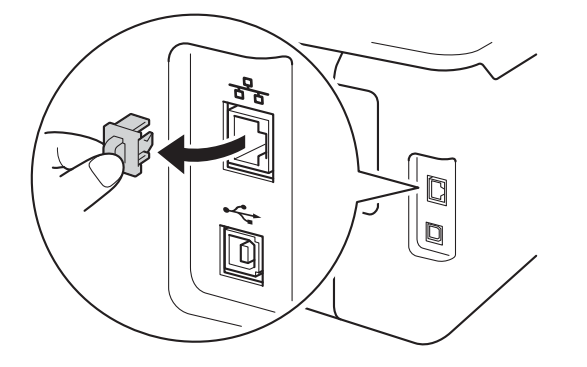

C Reliez l'une des extrémités du câble d'interface réseau au port Ethernet et l'autre extrémité à un port libre de votre concentrateur.

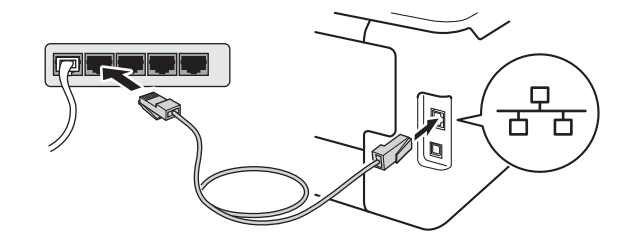

Assurez-vous que l'appareil est sous tension.

## Installez le pilote d'imprimante

Insérez le CD-ROM dans votre lecteur de CD-ROM. Si vous y êtes invité, choisissez votre modèle et votre langue.

#### REMARQUE

- Si l'écran Brother ne s'affiche pas automatiquement, accédez à Ordinateur (Poste de travail), puis double-cliquez successivement sur l'icône de CD-ROM et sur start.exe.
- Pour les utilisateurs de Windows Vista<sup>®</sup>, Windows<sup>®</sup> 7 et Windows<sup>®</sup> 8 : quand l'écran Contrôle de compte d'utilisateur apparaît, autorisez la fenêtre à poursuivre l'installation.
- Cliquez sur Installer le pilote d'imprimante, puis sur Oui si vous acceptez les termes du contrat.

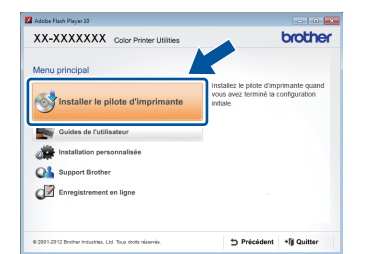

C Choisissez Connexion réseau câblée (Ethernet), puis cliquez sur Suivant.

#### REMARQUE

Pour le modèle HL-3170CDW : pour installer le pilote PS (pilote d'imprimante BR-Script3), choisissez **Installation personnalisée**, puis suivez les consignes qui s'affichent à l'écran.

Réseau câblé

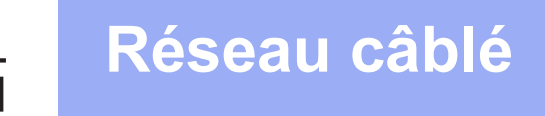

C Choisissez Imprimante réseau peer-to-peer Brother, puis cliquez sur Suivant.

#### REMARQUE

Sélectionnez vos paramètres de Pare-feu préférés, puis cliquez sur **Suivant**.

Cartes d'installation se poursuit automatiquement. Les écrans d'installation s'affichent l'un après l'autre. Si vous y êtes invité, suivez les instructions qui s'affichent.

#### IMPORTANT

N'ANNULEZ AUCUN écran pendant l'installation. L'affichage de tous les écrans peut prendre quelques minutes.

#### REMARQUE

- Si vous y êtes invité, sélectionnez votre appareil dans la liste, puis cliquez sur **Suivant**.
- Si plusieurs appareils du même modèle sont connectés à votre réseau, l'adresse IP et le nom du nœud sont indiqués pour vous aider à identifier l'appareil.
- Vous pouvez trouver l'adresse IP et le nom de nœud de l'appareil en imprimant la Page des paramètres de l'imprimante (voir *Imprimer la Page des paramètres de l'imprimante* à la page 32).
- Lorsque l'écran **Enregistrement en ligne** s'affiche, faites votre choix et suivez les consignes qui s'affichent à l'écran. Une fois l'enregistrement terminé, cliquez sur **Suivant**.
- G Lorsque l'écran La configuration est terminée s'affiche, faites votre choix, puis cliquez sur Terminer.

#### REMARQUE

Selon les paramètres de sécurité, une fenêtre de Sécurité Windows<sup>®</sup> ou de logiciel antivirus peut apparaître lorsque vous utilisez l'appareil ou son logiciel. Acceptez ou refusez la poursuite de l'opération.

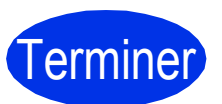

L'installation est terminée.

#### REMARQUE

- Si les manuels Brother inclus sur le CD-ROM sont au format PDF, utilisez Adobe<sup>®</sup> Reader<sup>®</sup> pour les ouvrir. Si Adobe<sup>®</sup> Reader<sup>®</sup> est installé sur l'ordinateur, mais que vous ne parvenez pas à ouvrir les fichiers, remplacez l'association de fichier « .pdf » par « Adobe<sup>®</sup> Reader<sup>®</sup> » dans votre **Panneau de configuration**. Pour plus d'informations, consultez la section FAQ relative à ce modèle qui se trouve à l'adresse <u>http://solutions.brother.com/</u>.
- Pilote d'imprimante XPS (XML Paper Specification)

Le pilote d'imprimante XPS est le pilote le mieux adapté à Windows Vista<sup>®</sup>, Windows<sup>®</sup> 7 et Windows<sup>®</sup> 8 pour imprimer à partir d'applications utilisant le format XPS (XML Paper Specification). Téléchargez le dernier pilote à partir du Brother Solutions Center qui se trouve à l'adresse <u>http://solutions.brother.com/</u>. Pour les utilisateurs d'un câble d'interface de réseau filaire Windows<sup>®</sup> / Pour les utilisateurs d'un réseau partagé (HL-3150CDN / HL-3150CDW / HL-3170CDW)

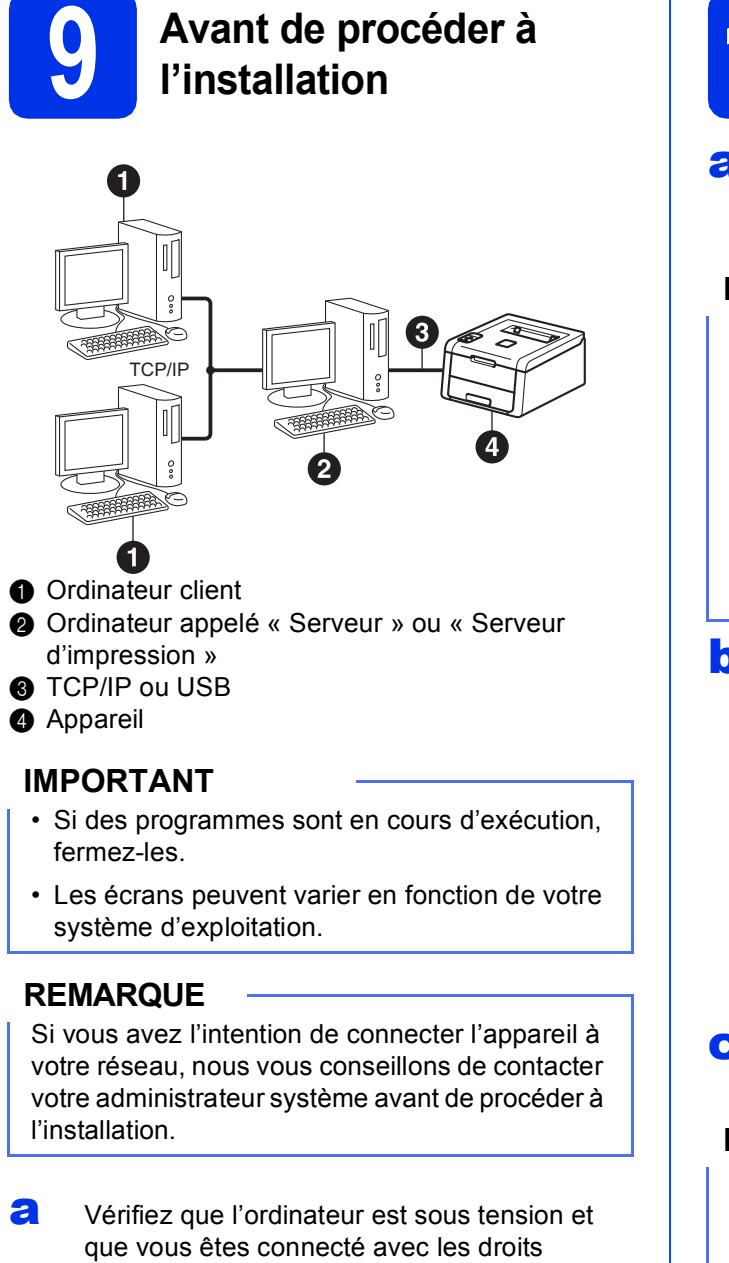

d'administrateur.

D A

Assurez-vous que l'appareil est sous tension.

## **10** Installez le pilote d'imprimante

Insérez le CD-ROM dans votre lecteur de CD-ROM. Si vous y êtes invité, choisissez votre modèle et votre langue.

#### REMARQUE

- Si l'écran Brother ne s'affiche pas automatiquement, accédez à Ordinateur (Poste de travail), puis double-cliquez successivement sur l'icône de CD-ROM et sur start.exe.
- Pour les utilisateurs de Windows Vista<sup>®</sup>, Windows<sup>®</sup> 7 et Windows<sup>®</sup> 8 : quand l'écran Contrôle de compte d'utilisateur apparaît, autorisez la fenêtre à poursuivre l'installation.
- Cliquez sur Installer le pilote d'imprimante, puis sur Oui si vous acceptez les termes du contrat.

| XX-XXXXXXX Color Printer Utilities | brother                                                         |
|------------------------------------|-----------------------------------------------------------------|
| Menu principal                     |                                                                 |
| Installer le pilote d'imprimante   | sz le pilote d'imprimante quand<br>wez terminé la configuration |
| Guides de l'utilisateur            |                                                                 |
| Installation personnalisée         |                                                                 |
| Support Brother                    |                                                                 |
| Enregistrement en ligne            |                                                                 |
|                                    |                                                                 |

C Choisissez Connexion réseau câblée (Ethernet), puis cliquez sur Suivant.

#### REMARQUE

d

Pour le modèle HL-3170CDW : pour installer le pilote PS (pilote d'imprimante BR-Script3), choisissez **Installation personnalisée**, puis suivez les consignes qui s'affichent à l'écran.

Choisissez **Imprimante partagée en réseau**, puis cliquez sur **Suivant**.

Réseau câblé

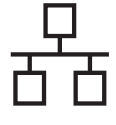

e s

Sélectionnez la file d'attente de votre appareil, puis cliquez sur **OK**.

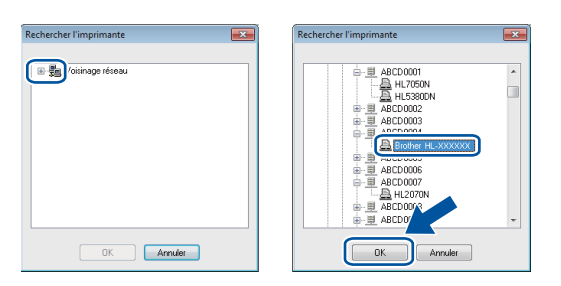

#### REMARQUE

Contactez votre administrateur si vous ne connaissez pas l'emplacement ou le nom de la file d'attente de l'appareil sur le réseau.

L'installation se poursuit automatiquement. Les écrans d'installation s'affichent l'un après l'autre. Si vous y êtes invité, suivez les instructions qui s'affichent.

#### IMPORTANT

N'ANNULEZ AUCUN écran pendant l'installation. L'affichage de tous les écrans peut prendre quelques minutes.

- S Lorsque l'écran Enregistrement en ligne s'affiche, faites votre choix et suivez les consignes qui s'affichent à l'écran. Une fois l'enregistrement terminé, cliquez sur Suivant.
- Lorsque l'écran La configuration est terminée s'affiche, faites votre choix, puis cliquez sur Terminer.

#### REMARQUE

Selon les paramètres de sécurité, une fenêtre de Sécurité Windows<sup>®</sup> ou de logiciel antivirus peut apparaître lorsque vous utilisez l'appareil ou son logiciel. Acceptez ou refusez la poursuite de l'opération.

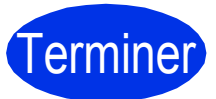

L'installation est terminée.

#### REMARQUE

- Si les manuels Brother inclus sur le CD-ROM sont au format PDF, utilisez Adobe<sup>®</sup> Reader<sup>®</sup> pour les ouvrir. Si Adobe<sup>®</sup> Reader<sup>®</sup> est installé sur l'ordinateur, mais que vous ne parvenez pas à ouvrir les fichiers, remplacez l'association de fichier « .pdf » par « Adobe<sup>®</sup> Reader<sup>®</sup> » dans votre **Panneau de configuration**. Pour plus d'informations, consultez la section FAQ relative à ce modèle qui se trouve à l'adresse <u>http://solutions.brother.com/</u>.
- Pilote d'imprimante XPS (XML Paper Specification)

Le pilote d'imprimante XPS est le pilote le mieux adapté à Windows Vista<sup>®</sup>, Windows<sup>®</sup> 7 et Windows<sup>®</sup> 8 pour imprimer à partir d'applications utilisant le format XPS (XML Paper Specification). Téléchargez le dernier pilote à partir du Brother Solutions Center qui se trouve à l'adresse <u>http://solutions.brother.com/</u>. Pour les utilisateurs d'un câble d'interface de réseau filaire Macintosh / Pour les utilisateurs d'un réseau partagé (HL-3150CDN / HL-3150CDW / HL-3170CDW)

b

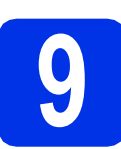

## Avant de procéder à l'installation

#### IMPORTANT

Pour les utilisateurs de Mac OS X v10.6.7 ou antérieur : effectuez la mise à niveau vers Mac OS X v10.6.8, 10.7.x, 10.8.x. (Pour obtenir les derniers pilotes et les informations les plus récentes relatives à Mac OS X, visitez http://solutions.brother.com/.)

Vérifiez que votre appareil est raccordé à une source d'alimentation CA et que votre Macintosh est sous tension. Vous devez vous connecter avec les droits d'administrateur.

Retirez le capuchon de protection du port Ethernet portant le symbole 🔠 figurant sur votre appareil.

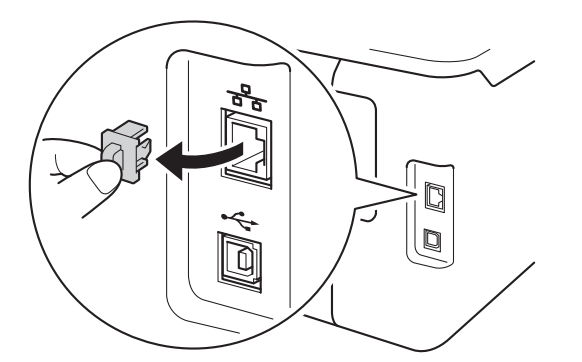

C Reliez l'une des extrémités du câble d'interface réseau au port Ethernet et l'autre extrémité à un port libre de votre concentrateur.

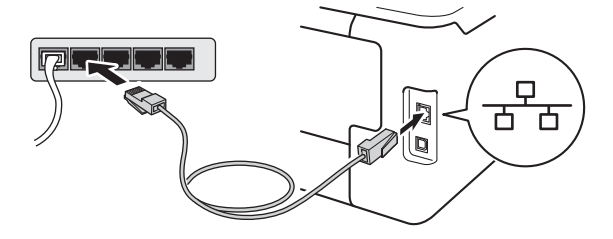

Assurez-vous que l'appareil est sous tension.

d

## Installez le pilote d'imprimante

- Insérez le CD-ROM dans votre lecteur de CD-ROM, puis double-cliquez sur l'icône BROTHER de votre bureau.
  - Double-cliquez sur l'icône **Start Here OSX**. Si vous y êtes invité, choisissez votre modèle.

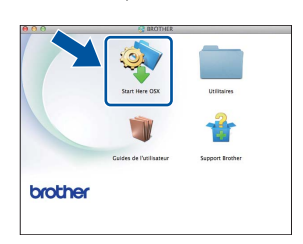

C (HL-3150CDW / HL-3170CDW)

Choisissez **Connexion réseau câblée** (Ethernet), puis cliquez sur **Suivant**.

C Les écrans d'installation s'affichent l'un après l'autre. Si vous y êtes invité, suivez les instructions qui s'affichent.

#### REMARQUE

L'installation peut durer quelques minutes.

Sélectionnez votre appareil dans la liste, puis cliquez sur **Suivant**.

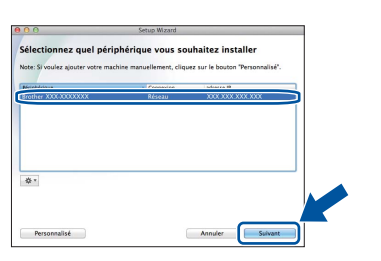

#### REMARQUE

- Si plusieurs appareils du même modèle sont connectés à votre réseau, l'adresse IP est indiquée pour vous aider à identifier l'appareil.
- Vous pouvez trouver l'adresse IP de l'appareil en imprimant la Page des paramètres de l'imprimante (voir *Imprimer la Page des paramètres de l'imprimante* à la page 32).
- **f** Quand l'écran **Ajouter une imprimante** apparaît, cliquez sur **Ajouter une imprimante**.

Réseau câblé

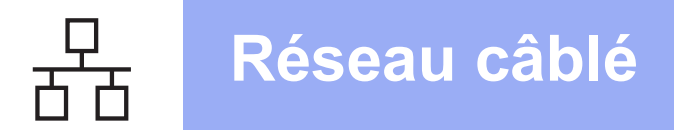

## **Macintosh**

g Sélectionnez votre appareil dans la liste, puis cliquez sur Ajouter et sur Suivant.

(OS X v10.8.x)

Sélectionnez le pilote HL-XXXX CUPS dans le menu local Utiliser. (XXXX correspond au nom de votre modèle.)

#### REMARQUE

- Pour le modèle HL-3170CDW : pour ajouter le pilote PS (pilote d'imprimante BR-Script3), sélectionnez-le dans le menu contextuel Imprimer via (Utiliser).
- Lorsque l'écran Support Brother s'affiche, faites votre choix et suivez les consignes qui s'affichent à l'écran.

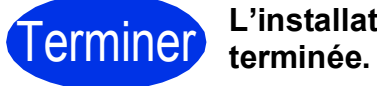

L'installation est

## Pour les utilisateurs d'une interface de réseau sans fil (HL-3140CW / HL-3150CDW / HL-3170CDW)

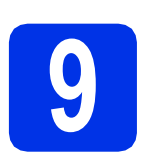

### Avant de commencer

Vous devez commencer par configurer les paramètres de réseau sans fil de votre appareil pour qu'il puisse communiquer avec votre point d'accès/routeur sans fil. Une fois l'appareil configuré pour communiquer avec votre point d'accès/routeur sans fil, les ordinateurs et périphériques mobiles de votre réseau auront accès à l'appareil. Pour utiliser l'appareil à partir d'un ordinateur, vous devez installer le pilote d'imprimante. Les étapes suivantes vous guideront dans la procédure d'installation et de configuration :

#### IMPORTANT

- Si vous avez l'intention de connecter l'appareil à votre réseau, nous vous conseillons de contacter votre administrateur système avant de procéder à l'installation. Vous devez connaître les paramètres réseau sans fil avant de commencer cette installation.
- Si vous avez déjà défini les paramètres sans fil de l'appareil, vous devez réinitialiser les paramètres réseau pour pouvoir les définir à nouveau.
  - 1. Sur votre appareil, appuyez sur ▲ ou ▼ pour sélectionner Réseau, puis appuyez sur OK.
  - 2. Appuyez sur ▲ ou ▼ pour sélectionner Réinit. réseau, puis appuyez sur OK.
  - 3. Lorsque Réinit. OK? apparaît, appuyez sur ▲ pour sélectionner Oui.

#### REMARQUE

- Pour obtenir les meilleurs résultats pour l'impression normale et quotidienne de documents, placez l'appareil Brother aussi près du point d'accès/routeur sans fil que possible avec un minimum d'obstructions. Les objets volumineux et les murs situés entre les deux appareils, ainsi que les interférences provenant d'autres appareils électroniques peuvent affecter la vitesse de transfert des données de vos documents. C'est pour cette raison que les connexions sans fil ne sont pas forcément à privilégier pour tous les types de documents et d'applications. Si vous imprimez des fichiers volumineux comme des documents à pages multiples avec un mélange de texte et de grands graphiques, il sera peut-être préférable d'utiliser un réseau Ethernet filaire pour un transfert de données plus rapide, ou USB pour un débit de traitement optimal.
- Bien que les modèles Brother HL-3150CDW et HL-3170CDW puissent être utilisés sur un réseau filaire ou sans fil, un seul type de connexion peut être utilisé à la fois.
- Si vous utilisez l'appareil dans un réseau sans fil compatible IEEE 802.1x, consultez Guide utilisateur Réseau : *Utilisation de l'authentification IEEE 802.1x*.

#### Mode Infrastructure

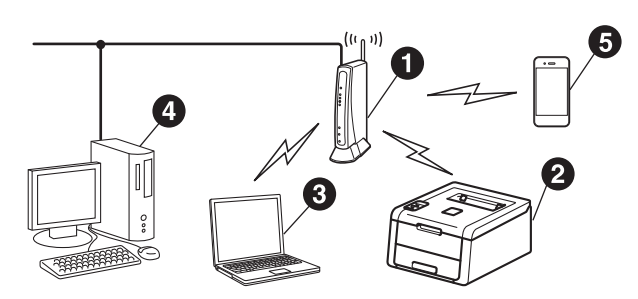

- Point d'accès/routeur sans fil
- Appareil réseau sans fil (votre appareil)
- Ordinateur sans fil connecté au point d'accès/routeur sans fil
- Ordinateur filaire connecté au point d'accès/routeur sans fil
- Périphérique mobile connecté au point d'accès/routeur sans fil

Réseau sans fil

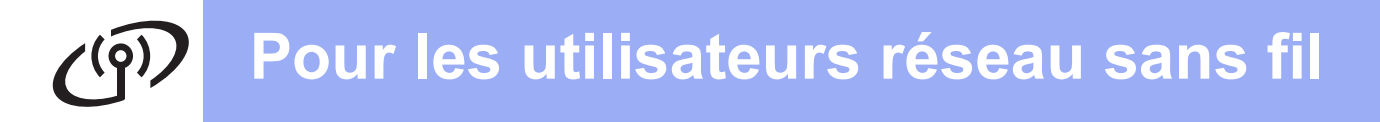

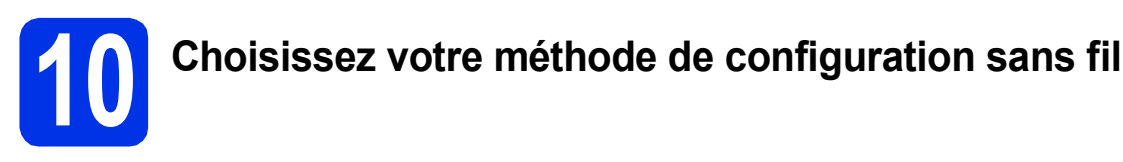

Les instructions suivantes portent sur les trois méthodes de configuration de l'appareil Brother sur un réseau sans fil. Si vous avez commencé la configuration sans fil à l'étape **5**, page 6, (pour les périphériques mobiles), passez à la méthode **b** (Assistant de configuration). Pour les autres utilisateurs, choisissez la méthode la mieux adaptée à votre environnement.

#### REMARQUE

Pour plus d'informations sur la configuration de l'appareil dans un autre environnement sans fil, consultez *Guide utilisateur - Réseau*.

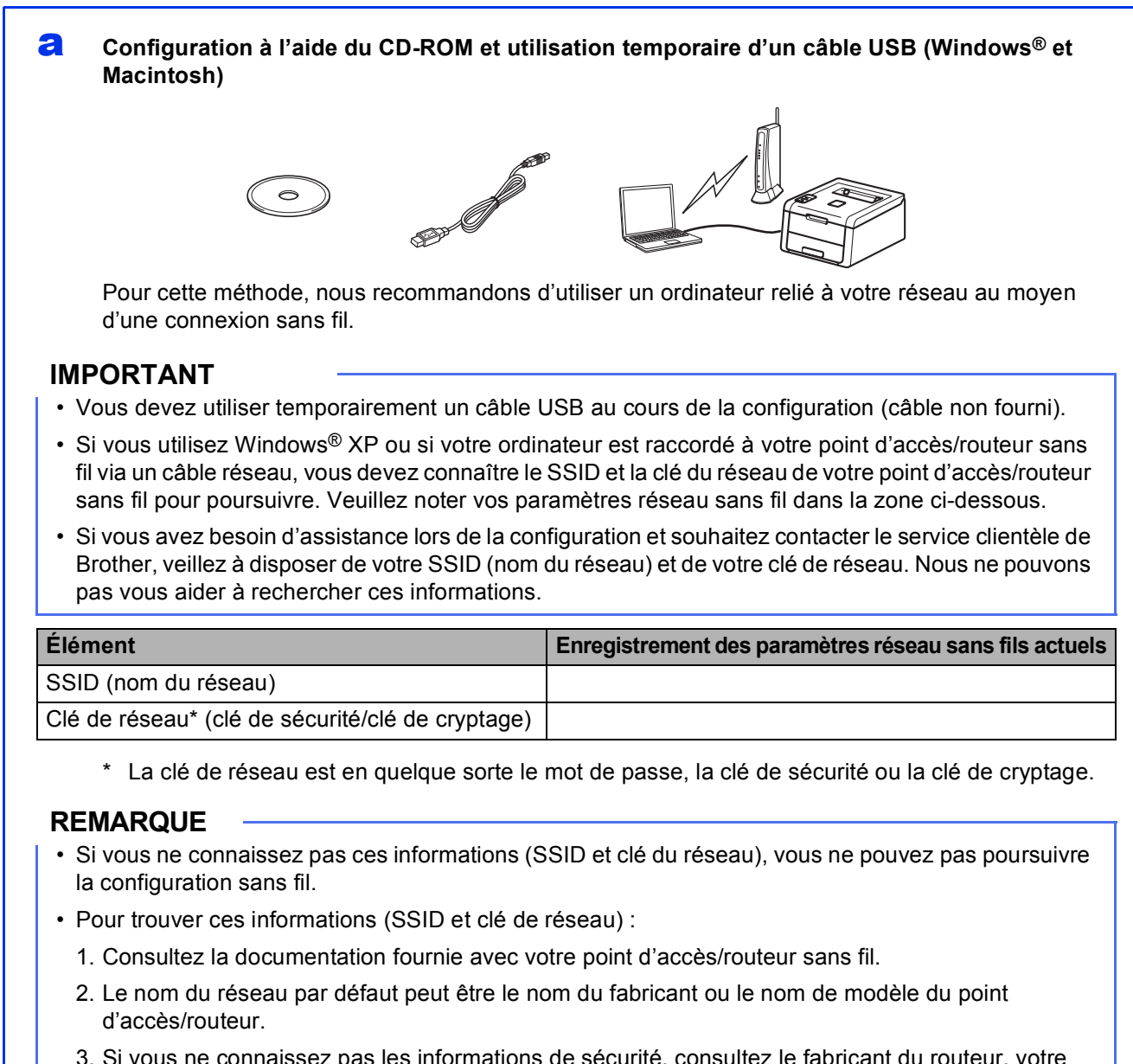

3. Si vous ne connaissez pas les informations de sécurité, consultez le fabricant du routeur, votre administrateur système ou votre fournisseur d'accès Internet.

Maintenant, allez à

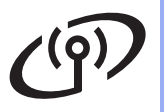

## Configuration manuelle à partir du panneau de commande à l'aide de l'Assistant de configuration (Windows<sup>®</sup>, Macintosh et périphériques mobiles)

Si votre point d'accès/routeur sans fil ne prend pas en charge WPS (Wi-Fi Protected Setup<sup>™</sup>) ou AOSS<sup>™</sup>, **notez les paramètres réseau sans fil** du point d'accès/routeur sans fil dans la zone cidessous.

#### IMPORTANT

Si vous avez besoin d'assistance lors de la configuration et souhaitez contacter le service clientèle de Brother, veillez à disposer de votre SSID (nom du réseau) et de votre clé de réseau. Nous ne pouvons pas vous aider à rechercher ces informations.

| Élément                                          | Enregistrement des paramètres réseau sans fils actuels |
|--------------------------------------------------|--------------------------------------------------------|
| SSID (nom du réseau)                             |                                                        |
| Clé de réseau* (clé de sécurité/clé de cryptage) |                                                        |

\* La clé de réseau est en quelque sorte le mot de passe, la clé de sécurité ou la clé de cryptage.

#### REMARQUE

- Si vous ne connaissez pas ces informations (SSID et clé du réseau), vous ne pouvez pas poursuivre la configuration sans fil.
- Pour trouver ces informations (SSID et clé de réseau) :
  - 1. Consultez la documentation fournie avec votre point d'accès/routeur sans fil.
  - 2. Le nom du réseau par défaut peut être le nom du fabricant ou le nom de modèle du point d'accès/routeur.
  - 3. Si vous ne connaissez pas les informations de sécurité, consultez le fabricant du routeur, votre administrateur système ou votre fournisseur d'accès Internet.

#### Maintenant, allez à

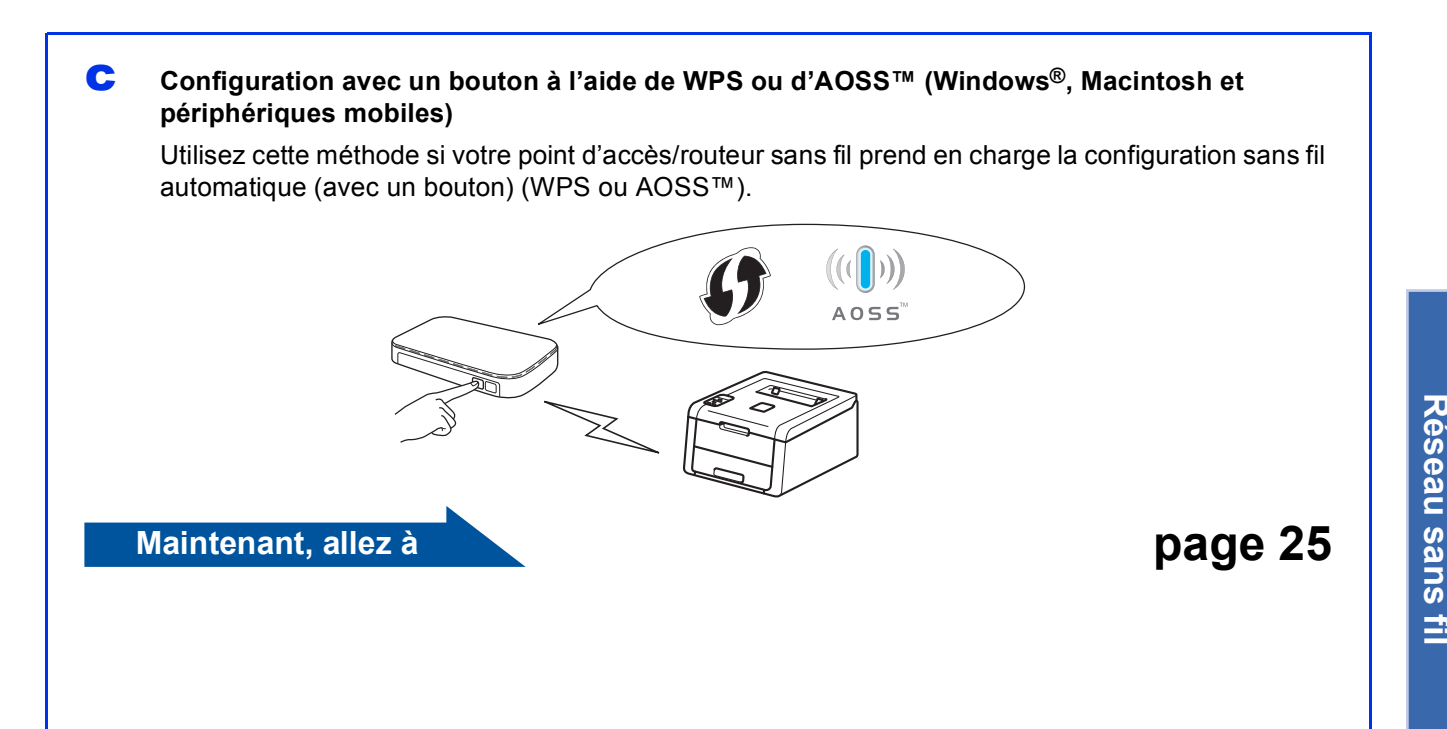

page 23

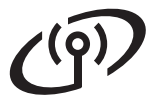

## Configuration à l'aide du CD-ROM et utilisation temporaire d'un câble USB (Windows<sup>®</sup> et Macintosh)

b

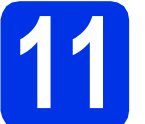

### Définition des paramètres sans fil

#### IMPORTANT

- Vous devez utiliser temporairement un câble USB au cours de la configuration (câble non fourni).
- Si vous utilisez Windows<sup>®</sup> XP ou si votre ordinateur est raccordé à votre point d'accès/routeur sans fil via un câble réseau, vous devez connaître le SSID et la clé de réseau de votre point d'accès/routeur sans fil que vous avez notés à l'étape **10-a**, page 18, pour poursuivre.

#### REMARQUE

- Si vous utilisez l'appareil dans un réseau sans fil compatible IEEE 802.1x, consultez Guide utilisateur Réseau : *Utilisation de l'authentification IEEE 802.1x*.
- Les écrans de cette étape correspondent à Windows<sup>®</sup>. Les écrans affichés sur votre ordinateur dépendent de votre système d'exploitation.
- Insérez le CD-ROM dans votre lecteur de CD-ROM.

#### REMARQUE

(Windows<sup>®</sup>)

- Si vous y êtes invité, choisissez votre modèle et votre langue.
- Si l'écran Brother ne s'affiche pas automatiquement, accédez à Ordinateur (Poste de travail), puis double-cliquez successivement sur l'icône de CD-ROM et sur start.exe.
- Pour les utilisateurs de Windows Vista<sup>®</sup>, Windows<sup>®</sup> 7 et Windows<sup>®</sup> 8 : quand l'écran Contrôle de compte d'utilisateur apparaît, autorisez la fenêtre à poursuivre l'installation.

#### (Windows<sup>®</sup>)

Cliquez sur **Installer le pilote d'imprimante**, puis sur **Oui** si vous acceptez les termes du contrat.

| AX-XXXXXXX Color Printer Utilities                       | oroune                                                                                    |
|----------------------------------------------------------|-------------------------------------------------------------------------------------------|
| Menu principal                                           |                                                                                           |
| Sinstaller le pilote d'imprimante                        | Instaliez le pilote d'imprimante quand<br>vous avez terminé la configuration<br>initiale. |
| Guides de l'utilisateur                                  | T                                                                                         |
| Installation personnalisée                               |                                                                                           |
| Support Brother                                          |                                                                                           |
| Enregistrement en ligne                                  |                                                                                           |
| © 2001-2012 Dother Industries, Ltd. Tous drots reserves. | *> Précédent + Îl Quitter                                                                 |

#### (Macintosh)

Double-cliquez sur l'icône **BROTHER** de votre bureau, puis double-cliquez sur l'icône **Start Here OSX** qui s'affiche à l'écran. Si vous y êtes invité, choisissez votre modèle.

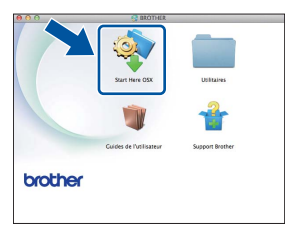

C Choisissez Connexion réseau sans fil, puis cliquez sur Suivant.

- Pour Windows<sup>®</sup>, passez à l'étape d.
- Pour Macintosh, passez à l'étape e.

#### REMARQUE

(Windows®)

Pour le modèle HL-3170CDW : pour installer le pilote PS (pilote d'imprimante BR-Script3), choisissez **Installation personnalisée**, puis suivez les consignes qui s'affichent à l'écran.

C Choisissez Imprimante réseau peer-to-peer Brother ou Imprimante partagée en réseau, puis cliquez sur Suivant.

#### REMARQUE

- Si vous sélectionnez Imprimante partagée en réseau, choisissez la file d'attente de votre appareil, puis cliquez sur OK.
- Sélectionnez vos paramètres de Pare-feu préférés, puis cliquez sur **Suivant**.

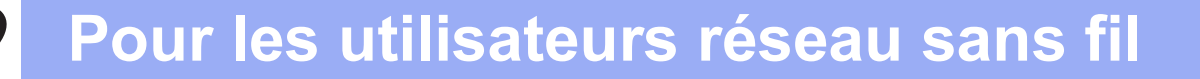

Choisissez Oui, je dispose d'un câble USB pour l'installation., puis cliquez sur Suivant.

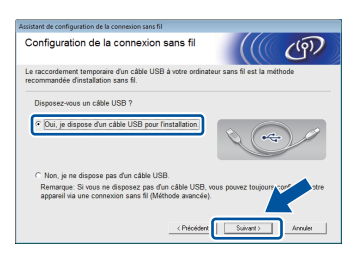

#### REMARQUE

Si l'écran **Remarque importante** s'affiche, lisez la remarque. Cochez la case après avoir vérifié le SSID et la clé du réseau, puis cliquez sur **Suivant**.

Raccordez temporairement le câble USB (non fourni) à l'ordinateur et à l'appareil.

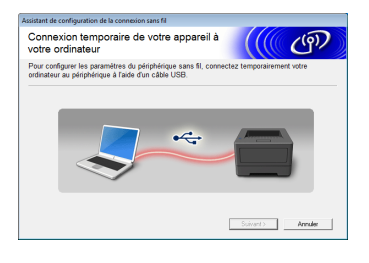

- Effectuez l'une des opérations suivantes :
  - Si l'écran Confirmation de l'installation s'affiche, cochez la case et cliquez sur Suivant, puis passez à l'étape h.
  - Si l'écran Confirmation de l'installation ne s'affiche pas, passez à l'étape i.

Si vous souhaitez vous connecter à l'aide du SSID indiqué, cochez Oui. Cliquez sur Suivant et passez à l'étape k.

| Assistant de configuration de la connexion sans fil                                    |                   |                  |
|----------------------------------------------------------------------------------------|-------------------|------------------|
| Détection des paramètres réseau<br>sans fil existants au niveau de votre<br>ordinateur |                   | ஞ                |
| Les paramètres du réseau sans fil de votre ordinateur ou de votre<br>détectés.         | e point d'accés e | ians fil ont été |
| Nom du réseau sans fil (nom du routeur/point d'accès sans fil d                        | étecté) :         |                  |
| SSID: HELLO                                                                            |                   |                  |
| Souhaitez-vous vous connecter au réseau sans fil à l'aide de ce                        | s paramètres ?    |                  |
| ® Oui<br>O Non                                                                         |                   |                  |
|                                                                                        | uivant >          | Annuler          |

L'Assistant recherche les réseaux sans fil disponibles à partir de votre appareil. Choisissez le SSID que vous avez noté pour votre réseau à l'étape **10-a**, page 18, puis cliquez sur **Suivant**.

| Assi | stant de configuration (     | de la connexion sar                                     | s fil                       |                                                                |                                          |            |                  |
|------|------------------------------|---------------------------------------------------------|-----------------------------|----------------------------------------------------------------|------------------------------------------|------------|------------------|
| R    | Réseaux sans fil disponibles |                                                         |                             |                                                                |                                          | ලා         |                  |
| C    | oisissez le SSID que         | e vous avez vérifié                                     | à l'av                      | ance.                                                          |                                          |            |                  |
|      |                              |                                                         |                             | Où se tro                                                      | we mon ider                              | ntifiant S | ISID ?           |
|      | Nom (SSID)                   | Canal                                                   | M                           | ode sans fil                                                   |                                          | Signal     |                  |
|      | salas ermina                 |                                                         | ~                           | A 4467-744 886-                                                | 10 A A46                                 |            |                  |
|      | 14 HB HELLO                  | 6                                                       | 80                          | 12.11b/g (11 Mbps                                              | a/54 Mbps)                               |            |                  |
|      | grow measure                 | -                                                       | ~                           | ne. rig (on mopo)                                              |                                          |            | _                |
|      | Agtualiser                   | 1♦ €⊟ Point<br>base                                     | ďaco                        | ès / Station de                                                | DII R                                    | éseau A    | d-hoc            |
|      | Agancé                       | Si le SSID (l'ide<br>pas dans cette<br>configurer en cl | ntifica<br>liste,<br>iquari | ation de votre poir<br>ou s'il est masqu<br>t sur le bouton 'A | nt d'accès si<br>lé, vous por<br>vancé'. | 110        | arait<br>ours le |
|      | Aide                         | 6                                                       | < <u>P</u>                  | récédent 📔                                                     | Suivant >                                | ] /        | Annuler          |

#### REMARQUE

- Si la liste est vierge, assurez-vous qu'un point d'accès/routeur sans fil est sous tension et qu'il diffuse le SSID. Assurez-vous que l'appareil se trouve à portée du point d'accès/routeur sans fil afin de profiter de la communication sans fil. Cliquez sur Actualiser.
- Si votre point d'accès/routeur sans fil est configuré pour ne pas diffuser le SSID, ajoutezle manuellement en cliquant sur le bouton Avancé. Suivez les instructions qui s'affichent pour saisir le Nom (SSID), puis cliquez sur Suivant.
  - Saisissez la **Clé du réseau** que vous avez notée à l'étape **10-a**, page 18, puis cliquez sur **Suivant**.

| Assistant de configuration de la connexion sans f                                      | 1                    |                   |                   |
|----------------------------------------------------------------------------------------|----------------------|-------------------|-------------------|
| Configuration de la clé du ré                                                          | seau                 |                   | (9)               |
| Saisissez la clé de sécurité réseau que vou                                            | is avez précédemme   | nt vérifiée.      |                   |
|                                                                                        | Où se tro            | uve ma clé de ré  | seau ?            |
| Clé du <u>r</u> éseau                                                                  | 12345878             |                   | )                 |
| Le type de cryptage et d'authentification de<br>vous suffit de saisir la clé du réseau | votre réseau sans fi | l sera automatiqu | ement détecté. Il |
|                                                                                        |                      |                   |                   |

#### REMARQUE

Si votre réseau n'est pas configuré pour l'authentification et le cryptage, l'écran **ATTENTION !** s'affiche. Pour continuer la configuration, cliquez sur **OK**.

k

Vérifiez les paramètres du réseau sans fil, puis cliquez sur **Suivant**. Les paramètres sont envoyés à votre appareil.

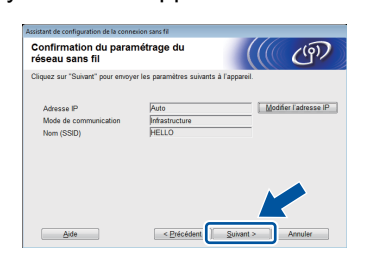

#### REMARQUE

- Les paramètres restent inchangés si vous cliquez sur **Annuler**.
- Pour saisir manuellement les paramètres d'adresse IP de votre appareil, cliquez sur **Modifier l'adresse IP**, puis saisissez les paramètres d'adresse IP requis pour votre réseau.
- Si l'écran d'échec de la configuration sans fil apparaît, cliquez sur **Réessayer**.
  - Débranchez le câble USB entre l'ordinateur et l'appareil, puis cliquez sur **Suivant**.

Windows<sup>®</sup> Macintosh

Réseau sans fil

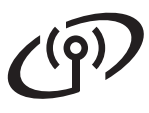

## Pour les utilisateurs réseau sans fil

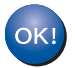

La configuration sans fil est terminée. Un indicateur à quatre niveaux situé à droite de l'écran ACL de votre appareil indique la puissance du signal sans fil de votre point d'accès/routeur sans fil.

Pour installer le pilote d'imprimante, passez à l'étape **13**.

Pour les utilisateurs Windows<sup>®</sup> :

Maintenant, allez à

étape **13-e**, page 29

Pour les utilisateurs Macintosh :

Maintenant, allez à

étape 13-d, page 31

Configuration manuelle à partir du panneau de commande à l'aide de l'Assistant de configuration (Windows<sup>®</sup>, Macintosh et périphériques mobiles)

Définition des paramètres sans fil

#### IMPORTANT

Avant de poursuivre, vous devez disposer des paramètres sans fil de votre réseau que vous avez notés à l'étape **10-b**, page 19.

#### REMARQUE

Si vous utilisez l'appareil dans un réseau sans fil compatible IEEE 802.1x, consultez Guide utilisateur - Réseau : *Utilisation de l'authentification IEEE 802.1x*.

 Si vous avez commencé la configuration sans fil à l'étape 5, page 6, (pour les périphériques mobiles), passez à l'étape c.

Pour tous les autres utilisateurs, passez à l'étape  ${\boldsymbol{\mathsf{b}}}.$ 

Sur votre appareil, appuyez sur ▲ ou ▼ pour sélectionner Réseau et appuyez sur OK. Appuyez sur ▲ ou ▼ pour sélectionner WLAN, puis appuyez sur OK.

C Appuyez sur ▲ ou ▼ pour sélectionner Assis. config., puis appuyez sur OK.

> Lorsque Activer WLAN ? s'affiche, appuyez sur ▲ pour accepter. L'Assistant de configuration sans fil démarre.

> Pour annuler l'Assistant de configuration sans fil, appuyez sur **Cancel**.

C L'appareil recherche les SSID disponibles. La liste des SSID disponibles va s'afficher dans quelques minutes.

Si une liste de SSID s'affiche, utilisez la touche ▲ ou ♥ pour sélectionner le SSID que vous avez noté à l'étape **10-b**, page 19, puis appuyez sur **OK**.

- Effectuez l'une des opérations suivantes :
  - Si le point d'accès/routeur sans fil du SSID sélectionné prend en charge WPS et si WPS disponible s'affiche, appuyez sur et passez à l'étape f.
  - Si vous utilisez une méthode d'authentification et de cryptage exigeant une clé de réseau, passez au point g.

Si vous avez sélectionné la méthode d'authentification Système Ouvert et le mode de cryptage Aucun, passez au point h.

#### REMARQUE

- Si la liste est vierge, assurez-vous qu'un point d'accès/routeur sans fil est sous tension et qu'il diffuse le SSID. Rapprochez votre appareil du point d'accès/routeur sans fil et essayez de recommencer à partir du point **b**.
- Si votre point d'accès/routeur sans fil est configuré pour ne pas diffuser le SSID, vous devez ajouter manuellement le nom SSID. Pour plus de détails, consultez Guide utilisateur -Réseau : Configuration de l'appareil en l'absence de diffusion du SSID.
- Pour connecter votre appareil à l'aide du mode sans fil automatique, appuyez sur ▲ pour choisir Oui. (Si vous sélectionnez Non, passez à l'étape g pour saisir la clé de réseau.) Lorsque App. WPS sur rtr apparaît, appuyez sur le bouton WPS du point d'accès/routeur sans fil, puis appuyez deux fois sur ▲. Passez au point h.
- 9 Entrez la clé de réseau que vous avez notée à l'étape 10-b, page 19.

Pour entrer un caractère ou un chiffre, maintenez la touche ▲ ou ▼ enfoncée ou appuyez dessus à plusieurs reprises jusqu'à ce que le caractère de votre choix apparaisse, puis appuyez sur **OK**.

Pour supprimer les caractères saisis, appuyez sur la touche **Back**.

Pour plus d'informations, consultez *Entrée de texte dans les paramètres sans fil* à la page 28.

Une fois tous les caractères entrés, appuyez sur **OK**, puis sur ▲ pour sélectionner Oui afin d'appliquer vos paramètres.

Votre appareil tente à présent de se connecter à votre réseau sans fil à l'aide des informations spécifiées.

Un message indiquant le résultat de la connexion apparaît sur l'écran ACL et un Rapport WLAN s'imprime automatiquement.

Si la connexion a échoué, vérifiez le code d'erreur indiqué sur le rapport imprimé et consultez *Dépistage des pannes* à la page 26.

Appuyez sur OK.

h

Réseau sans fil

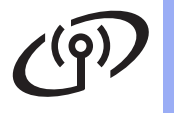

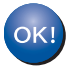

La configuration sans fil est terminée. Un indicateur à quatre niveaux situé à droite de l'écran ACL de votre appareil indique la puissance du signal sans fil de votre point d'accès/routeur sans fil.

Si vous utilisez un ordinateur : installez le pilote d'imprimante.

Pour les utilisateurs Windows<sup>®</sup> :

#### Maintenant, allez à

étape 12, page 29

Pour les utilisateurs Macintosh :

Maintenant, allez à

étape 12, page 31

Si vous utilisez un périphérique mobile et avez commencé la configuration à l'étape **5**, page 6, revenez à l'étape **6**, page 6, pour poursuivre la configuration de l'appareil.

#### REMARQUE

Pour les utilisateurs de périphériques mobiles, consultez les guides de l'utilisateur réseau avancés pour plus d'informations sur l'utilisation de votre appareil avec votre (vos) périphérique(s) mobile(s). Pour télécharger le Guide de l'utilisateur de l'application que vous utilisez, visitez le Brother Solutions Center qui se trouve à l'adresse <u>http://solutions.brother.com/</u> et cliquez sur Manuels dans la page de votre modèle. Configuration avec un bouton à l'aide de WPS (Wi-Fi Protected Setup) ou d'AOSS<sup>™</sup> (Windows<sup>®</sup>, Macintosh et périphériques mobiles)

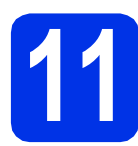

### Définissez les paramètres sans fil

Vérifiez que votre point d'accès/routeur sans fil possède le symbole WPS ou AOSS™, comme illustré ci-dessous.

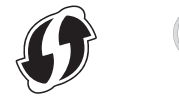

Placez l'appareil Brother à portée de votre point d'accès/routeur WPS ou AOSS™. La portée peut varier selon l'environnement (consultez les instructions fournies avec votre point d'accès/routeur sans fil).

> Si vous avez commencé la configuration sans fil à l'étape **5**, page 6, passez à l'étape **d**.

Pour tous les autres utilisateurs, passez à l'étape  ${f c}.$ 

- C Sur votre appareil, appuyez sur ▲ ou ▼ pour sélectionner Réseau et appuyez sur OK. Appuyez sur ▲ ou ▼ pour sélectionner WLAN, puis appuyez sur OK.
- C Appuyez sur ▲ ou ▼ pour sélectionner WPS/AOSS, puis appuyez sur OK.

Lorsque Activer WLAN ? s'affiche, appuyez sur ▲ pour accepter. L'Assistant de configuration sans fil démarre.

Pour annuler l'Assistant de configuration sans fil, appuyez sur **Cancel**.

Consider App. tch sur rtr apparaît, appuyez sur le bouton WPS ou AOSS™ du point d'accès/routeur sans fil (pour plus d'informations, consultez les instructions fournies avec votre point d'accès/routeur sans fil), puis appuyez sur la touche ▲ de votre appareil.

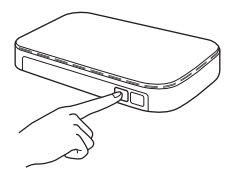

Cette fonction détecte automatiquement le mode (WPS ou AOSS™) utilisé par votre point d'accès/routeur sans fil pour configurer votre appareil.

#### REMARQUE

Si le point d'accès/routeur sans fil prend en charge WPS (méthode PIN) et si vous voulez configurer l'appareil avec la méthode PIN (Personal Identification Number), consultez Guide utilisateur - Réseau : *Configuration à l'aide de la méthode PIN de WPS (Wi-Fi Protected Setup).* 

f

Un message indiquant le résultat de la connexion apparaît sur l'écran ACL et un Rapport WLAN s'imprime automatiquement.

Si la connexion a échoué, vérifiez le code d'erreur indiqué sur le rapport imprimé et consultez *Dépistage des pannes* à la page 26.

Appuyez sur  $\mathbf{OK}.$ 

ок!

La configuration sans fil est terminée. Un indicateur à quatre niveaux situé à droite de l'écran ACL de votre appareil indique la puissance du signal sans fil de votre point d'accès/routeur sans fil.

## Pour installer le pilote d'imprimante, passez à l'étape **12**.

Pour les utilisateurs Windows<sup>®</sup> :

Maintenant, allez à

page 29

Pour les utilisateurs Macintosh :

Maintenant, allez à

#### page 31

#### REMARQUE

Pour les utilisateurs de périphériques mobiles, consultez les guides de l'utilisateur réseau avancés pour plus d'informations sur l'utilisation de votre appareil avec votre (vos) périphérique(s) mobile(s). Pour télécharger le Guide de l'utilisateur de l'application que vous utilisez, visitez le Brother Solutions Center qui se trouve à l'adresse <u>http://solutions.brother.com/</u> et cliquez sur Manuels dans la page de votre modèle.

Windows<sup>®</sup> Macintosh

Réseau sans fil

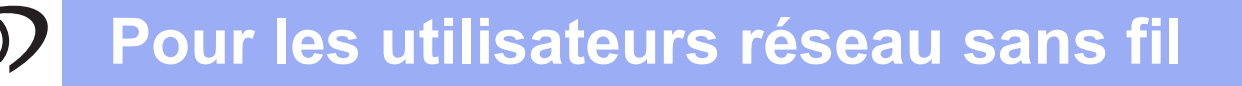

### Dépistage des pannes

#### IMPORTANT

Si vous avez besoin d'assistance lors de la configuration et souhaitez contacter le service clientèle de Brother, veillez à disposer de votre SSID (nom du réseau) et de votre clé de réseau. Nous ne pouvons pas vous aider à rechercher ces informations.

#### Pour trouver les paramètres sans fil (nom du réseau (SSID) et clé de réseau)\*

- 1. Consultez la documentation fournie avec votre point d'accès/routeur sans fil.
- 2. Le nom du réseau par défaut peut être le nom du fabricant ou le nom de modèle du point d'accès/routeur.
- 3. Si vous ne connaissez pas les informations de sécurité, consultez le fabricant du routeur, votre administrateur système ou votre fournisseur d'accès Internet.
- \* La clé de réseau est en quelque sorte le mot de passe, la clé de sécurité ou la clé de cryptage.
- \* Si le point d'accès/routeur sans fil est configuré pour ne pas diffuser le SSID, celui-ci n'est pas automatiquement détecté. Vous devez saisir manuellement le nom SSID (voir Guide utilisateur Réseau : *Configuration de l'appareil en l'absence de diffusion du SSID*).

#### **Rapport WLAN**

Si le Rapport WLAN imprimé indique que la connexion a échoué, vérifiez le code d'erreur indiqué sur celui-ci et reportez-vous aux instructions :

| Code d'erreur | Solutions recommandées                                                                                                    |
|---------------|----------------------------------------------------------------------------------------------------|
|               | La configuration sans fil n'est pas activée. Activez-la.                                                                                                    |
|               | - Si un câble réseau est connecté à votre appareil, débranchez-le et activez la configuration sans fil de votre appareil.                                                                                                    |
| TS-01         | <ol> <li>Sur votre appareil, appuyez sur ▲ ou ▼ pour sélectionner Réseau, puis appuyez sur OK.</li> <li>Appuyez sur ▲ ou ▼ pour sélectionner WLAN, puis appuyez sur OK.</li> </ol>                                                         |
|               | 3. Appuyez sur ▲ ou ▼ pour sélectionner Assis. config., puis appuyez sur OK.                                                                                                    |
|               | <ol> <li>Lorsque Activer WLAN ? s'affiche, appuyez sur ▲ pour accepter. L'Assistant de<br/>configuration sans fil démarre.</li> </ol>                                                                                                    |
|               | Impossible de détecter le point d'accès/routeur sans fil.                                                                                                    |
|               | - Vérifiez les quatre points suivants :                                                                                                    |
|               | 1. Vérifiez que le point d'accès/routeur sans fil est sous tension.                                                                                                    |
|               | 2. Déplacez votre appareil dans une zone dépourvue d'obstacle ou rapprochez-le du point d'accès/routeur sans fil.                                                                                                    |
|               | <ol> <li>Installez temporairement votre appareil à environ un mètre du point d'accès/routeur<br/>sans fil lorsque vous définissez les paramètres sans fil.</li> </ol>                                                                      |
| TS-02         | 4. Si votre point d'accès/routeur sans fil utilise le filtrage des adresses MAC, vérifiez que l'adresse MAC de l'appareil Brother est autorisée dans le filtre (voir <i>Imprimer la Page des paramètres de l'imprimante</i> à la page 32). |
|               | - Si vous avez entré manuellement le SSID et les informations de sécurité (SSID/méthode d'authentification/méthode de cryptage/clé de réseau), il se peut que les données soient incorrectes.                                              |
|               | Vérifiez le SSID et les informations de sécurité (voir <i>Pour trouver les paramètres sans fil (nom du réseau (SSID) et clé de réseau)</i> * à la page 26). Saisissez à nouveau les informations correctes, le cas échéant.                |

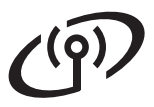

| Code d'erreur                                                                                                    | Solutions recommandées                                                                                                    |                                                                      |                             |  |  |
|----------------------------------------------------------------------------------------------------|----------------------------------------------------------------------------------------------------|----------------------------------------------------------------------|-----------------------------|--|--|
|                                                                                                    | Il se peut que les paramètres du réseau sans fil et de sécurité que vous avez entrés soient incorrects.                                                                                                    |                                                                      |                             |  |  |
| TS-03                                                                                                    | Vérifiez que les paramètres du réseau sans fil sont corrects (voir <i>Pour trouver les paramètres sans fil (nom du réseau (SSID) et clé de réseau)*</i> à la page 26).                                                                                                    |                                                                      |                             |  |  |
|                                                                                                    | <ul> <li>Vérifiez si les informations (SSID/méthode d'authentification/méthode de cryptage/ID<br/>utilisateur/code d'accès utilisateur) entrées ou sélectionnées sont correctes.</li> </ul>                                                                                                    |                                                                      |                             |  |  |
|                                                                                                    | Les méthodes d'authentification/<br>sélectionné ne sont pas prises e                                                                                                    | /cryptage utilisées par le point d'<br>en charge par votre appareil. | accès/routeur sans fil      |  |  |
|                                                                                                    | Pour le mode Infrastructure, modifiez les méthodes d'authentification et de cryptage du point d'accès/routeur sans fil. Votre appareil prend en charge les méthodes d'authentification suivantes : WPA™, WPA2™, OPEN et Clé partagée. WPA prend en charge les méthodes de cryptage TKIP et AES. WPA2 prend en charge la méthode de cryptage AES. OPEN et Clé partagée correspondent au cryptage WEP. |                                                                      |                             |  |  |
|                                                                                                    | Si votre problème persiste, il se peut que le SSID ou les paramètres réseau spécifiés soient incorrects. Vérifiez que les paramètres du réseau sans fil sont corrects (voir <i>Pour trouver les paramètres sans fil (nom du réseau (SSID) et clé de réseau)*</i> à la page 26).                                                                                                    |                                                                      |                             |  |  |
| TS-04                                                                                                    | l'ableau combine des methode                                                                                                    | es d'authentification et de cry                                      | ptage                       |  |  |
|                                                                                                    | Méthode d'authentification                                                                                                    | Méthode de cryptage                                                  |                             |  |  |
|                                                                                                    | WPA-Personal                                                                                                    | ТКІР                                                                 |                             |  |  |
|                                                                                                    |                                                                                                    | AES                                                                  |                             |  |  |
|                                                                                                    | WPA2-Personal                                                                                                    | AES                                                                  |                             |  |  |
|                                                                                                    | OPEN                                                                                                    | WEP                                                                  |                             |  |  |
|                                                                                                    | OT EN                                                                                                    | NONE (sans cryptage)                                                 |                             |  |  |
|                                                                                                    | Clé partagée                                                                                                    | WEP                                                                  |                             |  |  |
|                                                                                                    | Pour le mode Ad-hoc, modifiez les méthodes d'authentification et de cryptage de votre<br>ordinateur dans la configuration réseau.<br>Votre appareil prend en charge la méthode d'authentification OPEN avec un cryptage WEP<br>facultatif.                                                                                                    |                                                                      |                             |  |  |
|                                                                                                    | Les informations de sécurité (SS                                                                                                    | SID/clé réseau) sont incorrectes.                                    |                             |  |  |
| TS-05                                                                                                    | Vérifiez que le SSID et les informations de sécurité (clé de réseau) sont corrects (voir <i>Pour trouver les paramètres sans fil (nom du réseau (SSID) et clé de réseau)*</i> à la page 26).                                                                                                    |                                                                      |                             |  |  |
|                                                                                                    | Votre appareil ne prend en charg                                                                                                    | ge que l'utilisation de la première                                  | e clé WEP.                  |  |  |
|                                                                                                    | Les informations de sécurité sans fil (méthode d'authentification/méthode de cryptage/clé du réseau) sont incorrectes.                                                                                                    |                                                                      |                             |  |  |
| TS-06 Vérifiez les informations de sécurité sans fil indiquées dans le « Tableau co<br>méthodes d'authentification et de cryptage » de l'erreur TS-04.<br>Si votre routeur utilise le cryptage WEP, entrez la clé utilisée comme prem<br>Votre appareil ne prend en charge que l'utilisation de la première clé WEP |                                                                                                    | Tableau combiné des<br>nme première clé WEP.<br>e clé WEP.           |                             |  |  |
| Vérifiez la clé de réseau (voir <i>Pour trouver les paramètres sans fil (nom du réseau clé de réseau)</i> * à la page 26).                                                                                                    |                                                                                                    |                                                                      | il (nom du réseau (SSID) et |  |  |

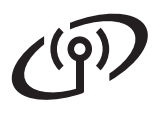

| Code d'erreur | Solutions recommandées                                                                                                    |  |
|---------------|----------------------------------------------------------------------------------------------------|--|
|               | L'appareil ne peut pas détecter de point d'accès/routeur sans fil sur lequel WPS ou AOSS™<br>est activé.                                                                                                    |  |
|               | Pour définir vos paramètres sans fil à l'aide de WPS ou d'AOSS™, vous devez configurer à la fois votre appareil et le point d'accès/routeur sans fil.<br>Vérifiez que votre point d'accès/routeur sans fil prend en charge WPS ou AOSS™, puis |  |
|               | reessayez.                                                                                                    |  |
| TS-07         |                                                                                                    |  |
|               | Si vous ne savez pas comment utiliser votre point d'accès/routeur sans fil avec WPS ou AOSS™, reportez-vous à la documentation qui l'accompagne, contactez son fabricant ou adressez-vous à votre administrateur réseau.                      |  |
|               | Plusieurs points d'accès/routeurs sans fil sur lesquels WPS ou AOSS™ est activé ont été détectés.                                                                                                    |  |
| TS-08         | <ul> <li>Vérifiez qu'il n'existe qu'un seul point d'accès/routeur sans fil à votre portée sur lequel<br/>WPS ou AOSS™ est activé, puis réessayez.</li> </ul>                                                                                  |  |
|               | <ul> <li>Reessayez apres quelques minutes afin d'éviter toute interférence provenant d'autres<br/>points d'accès/routeurs sans fil.</li> </ul>                                                                                                |  |

### Entrée de texte dans les paramètres sans fil

Maintenez la touche ▲ ou ▼ enfoncée ou appuyez dessus à plusieurs reprises pour choisir parmi les caractères suivants :

(espace) !"#\$%&'()\*+,-./0123456789:;<=>?@ ABCDEFGHIJKLMNOPQRSTUVWXYZ[\]^\_`abcdefghijklmnopqrstuvwxyz{|}~

Appuyez sur **OK** pour confirmer le caractère actuel, puis saisir le caractère suivant. Appuyez sur la touche **Back** pour supprimer les caractères saisis.

### Installez le pilote d'imprimante Windows<sup>®</sup> (HL-3140CW / HL-3150CDW / HL-3170CDW)

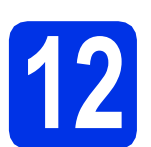

## Avant de procéder à l'installation

#### IMPORTANT

- Si des programmes sont en cours d'exécution, fermez-les.
- Les écrans peuvent varier en fonction de votre système d'exploitation.
- Vérifiez que l'ordinateur est sous tension et que vous êtes connecté avec les droits d'administrateur.
- b

Assurez-vous que l'appareil est sous tension.

## 13

### Installez le pilote d'imprimante

Insérez le CD-ROM dans votre lecteur de CD-ROM. Si vous y êtes invité, choisissez votre modèle et votre langue.

#### REMARQUE

- Si l'écran Brother ne s'affiche pas automatiquement, accédez à Ordinateur (Poste de travail), puis double-cliquez successivement sur l'icône de CD-ROM et sur start.exe.
- Pour les utilisateurs de Windows Vista<sup>®</sup>, Windows<sup>®</sup> 7 et Windows<sup>®</sup> 8 : quand l'écran Contrôle de compte d'utilisateur apparaît, autorisez la fenêtre à poursuivre l'installation.
- Cliquez sur Installer le pilote d'imprimante, puis sur Oui si vous acceptez les termes du contrat.

| Adobe Flash Player 10                                     |                                                                                           |
|-----------------------------------------------------------|-------------------------------------------------------------------------------------------|
| XX-XXXXXXX Color Printer Utilities                        | brother                                                                                   |
| Menu principal                                            |                                                                                           |
| Installer le pilote d'imprimante                          | Installez le pilote d'imprimante quand<br>vous avez terminé la configuration<br>initiale. |
| Guides de l'utilisateur                                   |                                                                                           |
| installation personnalisée                                |                                                                                           |
| QA Support Brother                                        |                                                                                           |
| Enregistrement en ligne                                   |                                                                                           |
| © 2001-2012 Diother Industries, Ltd. Tous drots reserves. | ⇒ Précédent +fj Quitter                                                                   |

C Choisissez Connexion réseau sans fil, puis cliquez sur Suivant.

#### REMARQUE

Pour le modèle HL-3170CDW : pour installer le pilote PS (pilote d'imprimante BR-Script3), choisissez **Installation personnalisée**, puis suivez les consignes qui s'affichent à l'écran.

C Choisissez Imprimante réseau peer-to-peer Brother ou Imprimante partagée en réseau, puis cliquez sur Suivant.

#### REMARQUE

- Si vous sélectionnez Imprimante partagée en réseau, choisissez la file d'attente de votre appareil, puis cliquez sur OK.
- Sélectionnez vos paramètres de Pare-feu préférés, puis cliquez sur **Suivant**.
- Sélectionnez l'appareil dans la liste, puis cliquez sur Suivant.

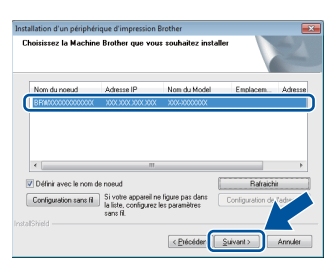

#### REMARQUE

Si vous utilisez le chiffrement WEP et si l'écran LCD affiche Branché alors que votre appareil n'est pas détecté, vérifiez que vous avez saisi correctement la clé WEP. La clé WEP est sensible à la casse.

L'installation se poursuit automatiquement. Les écrans d'installation s'affichent l'un après l'autre. Si vous y êtes invité, suivez les instructions qui s'affichent.

#### IMPORTANT

N'ANNULEZ AUCUN écran pendant l'installation. L'affichage de tous les écrans peut prendre quelques minutes.

S Lorsque l'écran Enregistrement en ligne s'affiche, faites votre choix et suivez les consignes qui s'affichent à l'écran. Une fois l'enregistrement terminé, cliquez sur Suivant. Réseau sans fil

Lorsque l'écran La configuration est terminée s'affiche, faites votre choix, puis cliquez sur Terminer.

#### REMARQUE

Selon les paramètres de sécurité, une fenêtre de Sécurité Windows<sup>®</sup> ou de logiciel antivirus peut apparaître lorsque vous utilisez l'appareil ou son logiciel. Acceptez ou refusez la poursuite de l'opération.

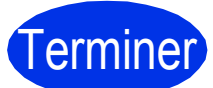

## L'installation est terminée.

#### REMARQUE

- Si les manuels Brother inclus sur le CD-ROM sont au format PDF, utilisez Adobe<sup>®</sup> Reader<sup>®</sup> pour les ouvrir. Si Adobe<sup>®</sup> Reader<sup>®</sup> est installé sur l'ordinateur, mais que vous ne parvenez pas à ouvrir les fichiers, remplacez l'association de fichier « .pdf » par « Adobe<sup>®</sup> Reader<sup>®</sup> » dans votre **Panneau de configuration**. Pour plus d'informations, consultez la section FAQ relative à ce modèle qui se trouve à l'adresse <u>http://solutions.brother.com/</u>.
- Pilote d'imprimante XPS (XML Paper Specification)

Le pilote d'imprimante XPS est le pilote le mieux adapté à Windows Vista<sup>®</sup>, Windows<sup>®</sup> 7 et Windows<sup>®</sup> 8 pour imprimer à partir d'applications utilisant le format XPS (XML Paper Specification). Téléchargez le dernier pilote à partir du Brother Solutions Center qui se trouve à l'adresse http://solutions.brother.com/.

#### Installez le pilote d'imprimante Macintosh (HL-3140CW / HL-3150CDW / HL-3170CDW)

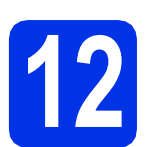

## Avant de procéder à l'installation

#### IMPORTANT

Pour les utilisateurs de Mac OS X v10.6.7 ou antérieur : effectuez la mise à niveau vers Mac OS X v10.6.8, 10.7.x, 10.8.x. (Pour obtenir les derniers pilotes et les informations les plus récentes relatives à Mac OS X, visitez http://solutions.brother.com/.)

Vérifiez que votre appareil est raccordé à une source d'alimentation CA et que votre Macintosh est sous tension. Vous devez vous connecter avec les droits d'administrateur.

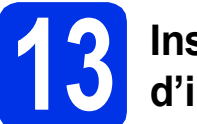

### Installez le pilote d'imprimante

- Insérez le CD-ROM dans votre lecteur de CD-ROM, puis double-cliquez sur l'icône BROTHER de votre bureau.
- Double-cliquez sur l'icône **Start Here OSX**. Si vous y êtes invité, choisissez votre modèle.

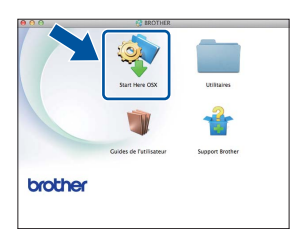

C Choisissez Connexion réseau sans fil, puis cliquez sur Suivant.

#### REMARQUE

Si vos paramètres sans fil échouent, l'écran Assistant de configuration de la connexion sans fil apparaît. Suivez les consignes qui s'affichent à l'écran pour achever la configuration sans fil. C Sélectionnez votre appareil dans la liste, puis cliquez sur **Suivant**.

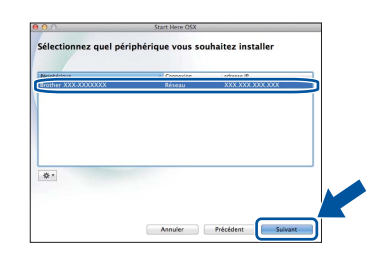

#### REMARQUE

- Si plusieurs appareils du même modèle sont connectés à votre réseau, l'adresse IP est indiquée pour vous aider à identifier l'appareil.
- Vous pouvez trouver l'adresse IP de l'appareil en imprimant la Page des paramètres de l'imprimante (voir *Imprimer la Page des paramètres de l'imprimante* à la page 32).
- Les écrans d'installation s'affichent l'un après l'autre. Si vous y êtes invité, suivez les instructions qui s'affichent.

#### IMPORTANT

N'ANNULEZ AUCUN écran pendant l'installation. L'installation peut durer quelques minutes.

- **f** Quand l'écran **Ajouter une imprimante** apparaît, cliquez sur **Ajouter une imprimante**.
- Sélectionnez votre appareil dans la liste, puis cliquez sur **Ajouter** et sur **Suivant**.

(OS X v10.8.x)

Sélectionnez le pilote **HL-XXXX CUPS** dans le menu local **Utiliser**. (XXXX correspond au nom de votre modèle.)

#### REMARQUE

- Pour le modèle HL-3170CDW : pour ajouter le pilote PS (pilote d'imprimante BR-Script3), sélectionnez-le dans le menu contextuel Imprimer via (Utiliser).
- Lorsque l'écran Support Brother s'affiche, faites votre choix et suivez les consignes qui s'affichent à l'écran.

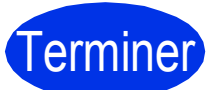

L'installation est terminée.

## Pour les utilisateurs réseau

### Gestion Web (navigateur Web)

Le serveur d'impression Brother est équipé d'un serveur Web qui vous permet de surveiller son état ou de changer certains paramètres de configuration à l'aide du protocole HTTP (Hypertext Transfer Protocol).

#### REMARQUE

Nous recommandons Windows<sup>®</sup> Internet Explorer<sup>®</sup> 8.0/9.0 pour Windows<sup>®</sup> et Safari 5.0 pour Macintosh. Veuillez aussi vous assurer que JavaScript et les cookies sont toujours activés, quel que soit le navigateur utilisé. Pour utiliser un navigateur Web, vous devez connaître l'adresse IP du serveur d'impression, qui se trouve sur la Page des paramètres de l'imprimante.

Ouvrez votre navigateur.

 Tapez « http://adresse IP de l'appareil/ » dans la barre d'adresse de votre navigateur (« adresse IP de l'appareil/ » représente l'adresse IP de l'appareil Brother ou le nom du serveur d'impression).

Par exemple : http://192.168.1.2/

| XX-XXXXXXX                                                                                                    | Configurez le mot de passe >>                                                                                                    | brother          |
|----------------------------------------------------------------------------------------------------|----------------------------------------------------------------------------------------------------|------------------|
| Général Imprinter Admin                                                                                                    | raiteur Réseau                                                                                                    | Solutions Center |
| Ener     Felgueroe de takalchissement<br>adomatique<br>Homatison detension<br>Listes/Raports<br>Torouen périphégue<br>Contact et emplacement<br>Mode Vielle<br>Arrist auto<br>Langue<br>Erone | Etat<br>Etat du përjohërique<br>Ratriachissement automalique<br>Niveau du toner<br>Etat du përjohërique<br>Rutinachissement automalique<br>BK C M Y |                  |
|                                                                                                    | Langue Web Auto x                                                                                                    |                  |
|                                                                                                    | Emplacement du pérghérique 🔒 Contact :                                                                                                    |                  |

#### REMARQUE

Si vous avez défini un mot de passe de connexion (facultatif), vous devez le saisir au moment d'accéder à Gestion à partir du Web.

Q

Pour plus d'informations, consultez Guide utilisateur - Réseau : *Gestion à partir du Web*.

## Réinitialiser les paramètres réseau du serveur d'impression

- Appuyez sur ▲ ou ▼ pour sélectionner Réseau.
   Appuyez sur OK.
- Appuyez sur ▲ ou ▼ pour sélectionner Réinit. réseau.
   Appuyez sur OK.
- Lorsque Réinit. OK? apparaît, appuyez sur
   pour sélectionner Oui.

L'appareil redémarre.

## Imprimer la Page des paramètres de l'imprimante

La Page des paramètres de l'imprimante liste tous les paramètres courants de l'imprimante, y compris les paramètres réseau.

Appuyez sur ▲ ou ▼ pour sélectionner Info. appareil.

Appuyez sur OK.

Appuyez sur OK pour sélectionner Param impression.

L'appareil imprime les paramètres actuels de l'imprimante.

#### REMARQUE

Si l'**Adresse IP** sur la Page des paramètres de l'imprimante indique **0.0.0.0**, patientez une minute, puis réessayez d'imprimer la page.

## Correction des couleurs

La densité d'impression et la position d'impression de chaque couleur peuvent varier en fonction de l'environnement de l'appareil. Des facteurs tels que la température et l'humidité peuvent affecter la couleur. L'étalonnage et l'enregistrement des couleurs vous aident à améliorer la densité des couleurs ainsi que leur position d'impression.

### Étalonnage des couleurs

L'étalonnage vous aide à améliorer la densité des couleurs.

#### REMARQUE

- Pour le modèle HL-3170CDW : si vous imprimez à l'aide du pilote d'imprimante BR-Script, vous devez exécuter l'étalonnage à partir du panneau de commande (voir Utilisation du panneau de commande à la page 33).
- Si vous imprimez à l'aide du pilote d'imprimante Windows<sup>®</sup>, le pilote obtient automatiquement les données d'étalonnage si les options Utiliser les données de calibration et Obtenir automatiquement les données du périphérique sont toutes les deux activées (voir Guide de l'utilisateur : Onglet Avancé).
- Si vous imprimez à l'aide du pilote d'imprimante Macintosh, vous devez procéder à l'étalonnage avec le Status Monitor. Activez Status Monitor, puis choisissez Calibration couleur dans le menu Contrôle (voir Guide de l'utilisateur : Couleur/ Etalonnage).

#### Utilisation du panneau de commande

- Appuyez sur ▲ ou ▼ pour sélectionner
   Correct couleurs.
   Appuyez sur OK.
- Appuyez sur ▲ ou ▼ pour sélectionner Etalon. couleurs.

 $\label{eq:Appuyez} \text{ sur } \mathbf{OK}.$ 

- C Appuyez sur OK pour sélectionner Etalonner.
- Appuyez sur ▲ pour sélectionner Oui.
   L'appareil procède à l'étalonnage, puis repasse en mode Prêt.

#### **Enregistrement des couleurs**

#### **Enregistrement automatique**

L'enregistrement automatique vous aide à améliorer la position d'impression de chaque couleur.

Appuyez sur ▲ ou ▼ pour sélectionner Correct couleurs.

Appuyez sur **OK**.

Appuyez sur ▲ ou ▼ pour sélectionner Alignement auto.

Appuyez sur **OK**.

- C Appuyez sur OK pour sélectionner Alignement.
- Appuyez sur ▲ pour sélectionner Oui.
   L'appareil procède à l'enregistrement, puis repasse en mode Prêt.

### **Brother CreativeCenter**

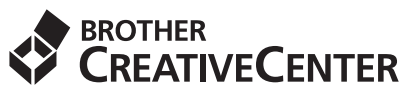

Cherchez l'inspiration. Si vous utilisez Windows<sup>®</sup>, double-cliquez sur l'icône Brother CreativeCenter de votre bureau pour accéder à notre site Web GRATUIT proposant de nombreuses idées et ressources destinées à un usage personnel et professionnel.

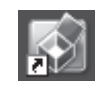

Les utilisateurs Mac peuvent accéder à Brother CreativeCenter à partir de cette adresse Web :

http://www.brother.com/creativecenter/

### Consommables

Lorsqu'il est temps de remplacer des consommables, tels que du toner ou des tambours, un message d'erreur s'affiche sur l'écran ACL de votre appareil. Pour plus d'informations sur les consommables de votre appareil, veuillez consulter le site <u>http://www.brother.com/original/</u> ou contacter votre revendeur Brother local.

#### REMARQUE

Le tambour et la cartouche de toner sont deux pièces distinctes.

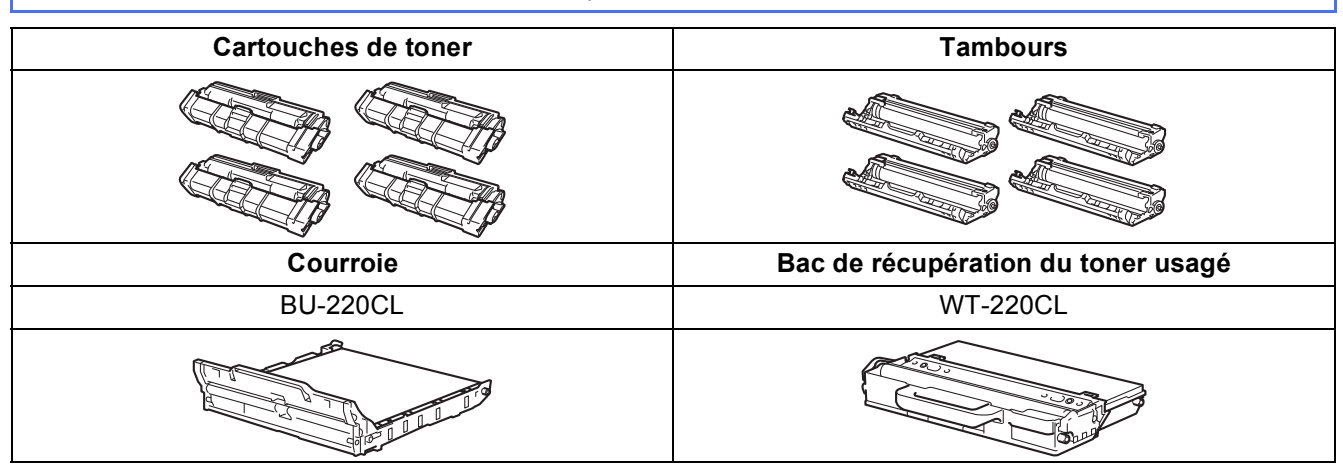

Pour plus d'informations sur le remplacement des consommables, consultez Guide de l'utilisateur : *Remplacement des consommables*.

#### **Marques commerciales**

Le logo Brother est une marque déposée de Brother Industries, Ltd.

Brother est une marque commerciale de Brother Industries, Ltd.

Microsoft, Windows, Windows Vista, Windows Server et Internet Explorer sont des marques commerciales ou des marques déposées de Microsoft Corporation aux États-Unis et/ou dans d'autres pays.

Apple, Macintosh, Safari et Mac OS sont des marques commerciales de Apple, Inc aux États-Unis et dans d'autres pays.

Adobe et Reader sont des marques commerciales ou des marques déposées d'Adobe Systems Incorporated aux États-Unis et/ou dans d'autres pays.

Wi-Fi Direct, Wi-Fi Protected Setup (WPS), WPA et WPA2 sont des marques de Wi-Fi Alliance.

AOSS est une marque de Buffalo Inc.

Android est une margue commerciale de Google Inc.

Toute société dont le logiciel est mentionné dans ce guide possède un Contrat de licence logiciel spécifique à ses programmes exclusifs.

## Les noms de commerce et les noms de produit de sociétés apparaissant sur les produits Brother, la documentation associée et n'importe quelle autre publication sont tous des marques de commerce ou des marques déposées de leurs sociétés respectives.

#### **Rédaction et publication**

Ce guide a été rédigé et publié sous la direction de Brother Industries, Ltd. Il reprend les descriptions et les caractéristiques les plus récentes du produit.

Le contenu de ce guide et les caractéristiques de ce produit peuvent être modifiés sans préavis.

Brother se réserve le droit d'apporter, sans préavis, des modifications aux caractéristiques et aux éléments contenus dans le présent guide. Brother ne saurait être tenu responsable d'un dommage quelconque (y compris en cas de dommages indirects) causé par la confiance accordée aux éléments présentés ici, ceci comprenant, sans pour autant s'y limiter, les erreurs typographiques ou autres liées à la publication.

#### **Copyright et licence**

©2012 Brother Industries, Ltd. Tous droits réservés. Ce produit contient des logiciels développés par les fournisseurs suivants : ©1983-1998 PACIFIC SOFTWORKS, INC. TOUS DROITS RÉSERVÉS. ©2008 Devicescape Software, Inc. Tous droits réservés. Ce produit comprend le logiciel « KASAGO TCP/IP » développé par ZUKEN ELMIC, Inc.

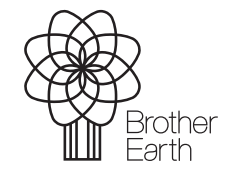

www.brotherearth.com

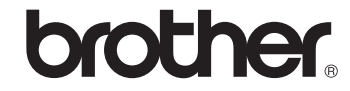